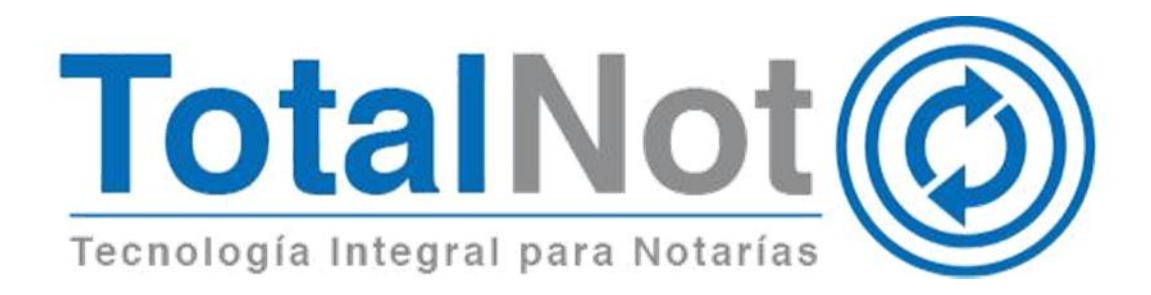

#### Distinguido Notario:

Nos es grato comunicarle las mejoras que se han incluido a la plataforma durante el mes de octubre de 2018.

En **TotalNot**<sup>®</sup> estamos comprometidos en brindarle las herramientas para realizar su trabajo de la manera más sencilla y eficiente. Constantemente estamos a la escucha de sus comentarios y sugerencias, por ese motivo hemos implementado en el módulo de **FacturaNot**<sup>®</sup>, las siguientes mejoras:

- 1. Integración del nuevo esquema de cancelación de comprobantes fiscales.
- 2. Nuevas funciones del módulo de ConsultaNot®
- 3. <u>Si la forma de pago en un CFDI con complemento de pago, es con un</u> instrumento bancario; podrá ingresar los datos del emisor y receptor.
- 4. Se elimina la opción de cancelar un CFDI de nómina versión 1.1.
- Incorporación en tipo de relación de la clave "CFDI POR APLICACIÓN DE ANTICIPO (07)".

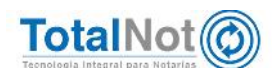

## 1 Nuevo esquema de cancelación del SAT

De acuerdo al artículo 29A del CFF y las reglas 2.7.1.38 y 2.7.1.39 de la RMF para 2018, a partir del 1 de noviembre de 2018 termina la prórroga concedida por el SAT para el nuevo esquema de cancelación de comprobantes fiscales con aprobación del receptor. Esta implementación se verá reflejada en diferentes módulos del sistema como CANCELACIÓN, COBRANZA, SALDOS y CONSULTA DE CFDI.

El método para realizar la cancelación es prácticamente el mismo. Sin embargo para las cancelaciones que requieren aceptación del receptor, los registros no se eliminan inmediatamente en cuentas por pagar; ya que se espera una respuesta por parte del SAT. En caso que el CFDI no requiera de autorización, la respuesta es inmediata. Mediante un proceso automatizado verifica el estatus del CFDI (vigente, en proceso de cancelación, cancelado sin aceptación, cancelado con aceptación, cancelado por plazo vencido, no cancelable por tener documentos relacionados y cancelación rechazada); en cuanto las solicitudes sean procesadas y las cancelaciones sean efectivas se notifica en pantalla y se envía un <u>correo</u> con el acuse, a las mismas direcciones donde recibe la contraseña dinámica de las cuentas del usuario.

**ComunicaciónFiscal** es un desarrollo perteneciente al módulo de **BóvedaXML**, una de sus ventajas es evitarle tener que ingresar a otro sistema (Buzón Tributario) para conocer el estatus, aceptar o rechazar una petición de cancelación. Cuando ingrese al módulo de **FacturaNot**® va a visualizar el panel de notificación, con dos tipos de mensajes: como <u>emisor</u>, que proporciona el estatus de las solicitudes de cancelación que envió (aceptadas, rechazadas o pendientes); y como <u>receptor</u>, que le informa las peticiones de cancelación de los CFDI que recibió de sus proveedores.

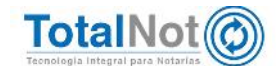

### MATRIZ RESPUESTAS DE CANCELACIÓN SAT

|                |   |           |                | ESCENARIO     | 5              |
|----------------|---|-----------|----------------|---------------|----------------|
| - <u>) - 1</u> | - |           | 1              | 2             | 3              |
| .5             | A | Cancelado | Sin aceptación | Plazo Vencido | Con aceptación |
| ANU            | В | Proceso   | En espera      |               |                |
| \$             | С | Vigente   | Rechazada      |               |                |

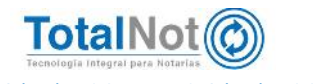

### 1.1 Módulo CANCELACIÓN

 Seleccione el tipo de comprobante que desea cancelar, ingrese el N° CFDI interno por cancelar, puede digitarlo o hacer la búsqueda mediante el ícono de búsqueda (lupa). Clic en VALIDAR FORMA y en APLICAR para enviar la solicitud de cancelación.

| La settino de CANCELACIÓN                                                                                       |                                           |      |
|----------------------------------------------------------------------------------------------------|-------------------------------------------|------|
| TEADO IS DESCRITOR CARVER LACION                                                                                |                                           |      |
| ITHO DE COMPROBANTE RISCAL QUE DESEA CANCELARY RACTURA + EDIRADOR +                                             | ALCONOMIC IN                              |      |
|                                                                                                    | Retries of exercisity. Lincols            |      |
|                                                                                                    | PROMA DE PRODE. L'UNIO                    |      |
|                                                                                                    | DATOS DE FACTURACIÓN                      |      |
|                                                                                                    |                                           |      |
|                                                                                                    | A NONIME DE                               |      |
|                                                                                                    | #0##04,40                                 |      |
|                                                                                                    |                                           |      |
|                                                                                                    |                                           |      |
|                                                                                                    | CONSERTO                                  |      |
| arters,                                                                                                    |                                           | 1000 |
| and other than the second second second second second second second second second second second second second s |                                           |      |
| POLIO ELECTROMICO: 12                                                                                           | doutry while ether duct to dour the balle |      |
|                                                                                                    |                                           |      |
| SOS!                                                                                                    |                                           |      |
|                                                                                                    |                                           |      |
|                                                                                                    |                                           |      |
| ha lanzado la peticion de CANCELACIÓN CEL                                                                       | DI No 000390                              |      |

| <b>¿TIP</b> | D DE COMPROBANTE FISCA | L QUE DESEA | CANCELAR?: |
|-------------|------------------------|-------------|------------|
| FA          | CTURA o BORRADOR       |             |            |
| Q           | Nº. CFDI INTERNO POR C | ANCELAR:    | - (        |

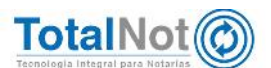

AVISOS...!

CFDI DE PAGO CANCELADO INTERNAMENTE PERO PENDIENTE DE CANCELAR EN EL SAT

SE CANCELARA EN EL SAT UN CFDI DE PAGO CON UUID

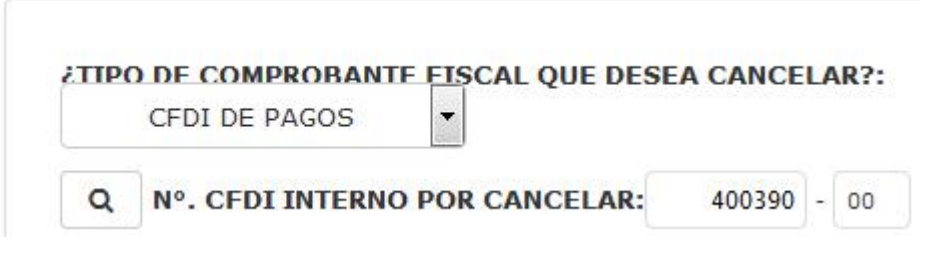

### 1.2 Módulo COBRANZA

Cuando quiera aplicar un complemento de pago a un CFDI que tenga una petición de cancelación, va a mostrarse un aviso con la siguiente leyenda: "NO SE PERMITEN MOVIMIENTOS A FACTURAS PENDIENTES DE CANCELACIÓN".

| CAPTURA DE PAGOS                                               | RIOS CEDIS       |                            |   |                      |
|----------------------------------------------------------------|------------------|----------------------------|---|----------------------|
| OPES ENCONTRADOS/<br>IE PERMITEN MOMINIENTOS A FACTURAS PENDIO |                  |                            |   |                      |
|                                                                | Nº CEDI INTERNO. | NOVIMIENTO:                |   | CFDI Método de pago: |
|                                                                | CLIENTE:         | FECHA DE DEPÓSITO :        | , |                      |
|                                                                | REFERENCIA:      | MONEDA:<br>PESOS MON       | ۳ |                      |
|                                                                |                  | TREFERENCIA DEL PAGO : 228 |   |                      |
|                                                                | CO               | NCEPTO E IMPORTES          |   | TOTAL: \$            |

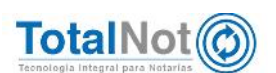

### 1.3 Módulo SALDOS

 Ingrese el N° CFDI que requiere consultar y clic en VALIDAR FORMA. En el campo de UUID, verá la leyenda: "Cancelación en proceso".

| e paciva  | LIA DE SALDUS  | I<br>GENSETTI X CLE                                                                                                    | De LISTA DE CLIENTES - BACINA SCIT. O                      |                        |         |      |                     |                      | MALE AT FORM                 |
|-----------|----------------|----------------------------------------------------------------------------------------------------|------------------------------------------------------------|------------------------|---------|------|---------------------|----------------------|------------------------------|
| Q N° FAI  | CTURA NTERVA:  | 900529                                                                                                    | 23                                                         |                        |         |      | MOMEDA:1 00DP       | DO GENERAL CLIENTE O | ONTRIDUYENTE GENERAL REFEREN |
|           | 100            | Shinking and a start of the start of the sta |                                                            |                        |         |      |                     |                      |                              |
|           | -              |                                                                                                    |                                                            |                        | .PECHAS |      |                     |                      |                              |
| TIP. MOV. | N, MCT DITENDA | REPERENCIA                                                                                                    | Wure<br>Name-Deta-Gostaniza.ee Consideration on protection | ENTERIORN<br>13-OCT 14 | -FECHAS | 7400 | MPOPTE<br>15,800.80 | BALDO                | coverno<br>Equate 16:        |

f8313649-6dc5-4e65-816c-3dfa8fba608b Cancelación en proceso

### 1.4 Módulo CONSULTA DE CFDI

 Seleccione el tipo de comprobante que necesita consultar, ingrese el N° CFDI correspondiente y clic en VALIDAR FORMA. Se muestra un aviso indicando el estatus de dicho CFDI.

| E SE BUCLEVITRA VIGENTE * RESISTRADO LATISFACTORALINITE EV EL SAT    |                   |                                       |
|----------------------------------------------------------------------|-------------------|---------------------------------------|
| COMPROBANTE F                                                        | ISCAL             |                                       |
|                                                                      | REPERENCIA.       | 232524                                |
| 2TIPO DE COMPROBANTE HISCAL QUE DESEA CONSULTARY: FACTURA O BORRADOR | FECHA DE EMISIÓN. | 410.58                                |
|                                                                      | FECHA DE PADO:    | 410.28                                |
|                                                                      | CLIENTE.          | 545087022003CAR ARMANDO SANCHEZ SILVA |
|                                                                      |                   | DATOS DE FACTURACIÓN                  |
|                                                                      | R.F.C.::          | LASCORTOZHIJE 7                       |
|                                                                      | A NOMBRE DE:      | DSCAR ARMANDO SANCHEZ SILVA           |
|                                                                      | DOMICILIO:        | ZARCO 669 PTE                         |
|                                                                      |                   | CENTRO SOMEZ PALACIO                  |
|                                                                      |                   | SOMEZ PALACIO DURANGO 35000           |
|                                                                      | CONCERNING.       | CONSIGNATION NOT THE A                |

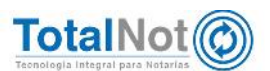

### 1.5 Módulo REPORTES

Se agrega un criterio de selección referente a las CANCELADAS

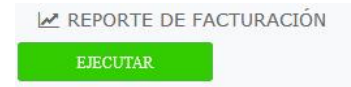

| FORMATO DE SALIDA DEL REPORTE:                       | VISTA PRELIMINAR EN PANTALLA                                 |
|------------------------------------------------------|--------------------------------------------------------------|
| SELECCION POR TIPO DE DOCUMENTO:                     | FACTURAS (C1)                                                |
| PERIODO DE TRANSACCIONES DEL:                        | 11118 AL: 71118                                              |
| SELECCION CON RESPECTO AL PERIODO DE TRANSACCIONES:  | FILTRO POR FECHA DE EMISION                                  |
| COMPROBANTES FISCALES CON COMPLEMENTO PARA NOTARIOS: | TODOS                                                        |
| CLIENTE:                                             | Q                                                            |
| RANGO DE MONTO PARA HONORARIOS DE:                   | \$ A:\$                                                      |
| MONEDA:                                              | TODOS                                                        |
| SELECCION CON RESPECTO A LA COBRANZA:                | SIN CANCELAR<br>SOLO CANCELADOS                              |
| SELECCION CON RESPECTO A LAS RETENCIONES:            | EN PROCESO DE CANCELACION<br>VIGENTE (CANCELACION RECHAZADA) |
| SELECCION CON RESPECTO A LAS FACTURAS CANCELADAS:    | TODOS                                                        |

### 1.6 Correo con acuse de cancelación

Una vez que la solicitud de cancelación de CFDI ha sido procesada (sin aceptación, por plazo vencido y con aceptación), el sistema le envía un correo (a las direcciones donde recibe la contraseña), con el acuse de cancelación.

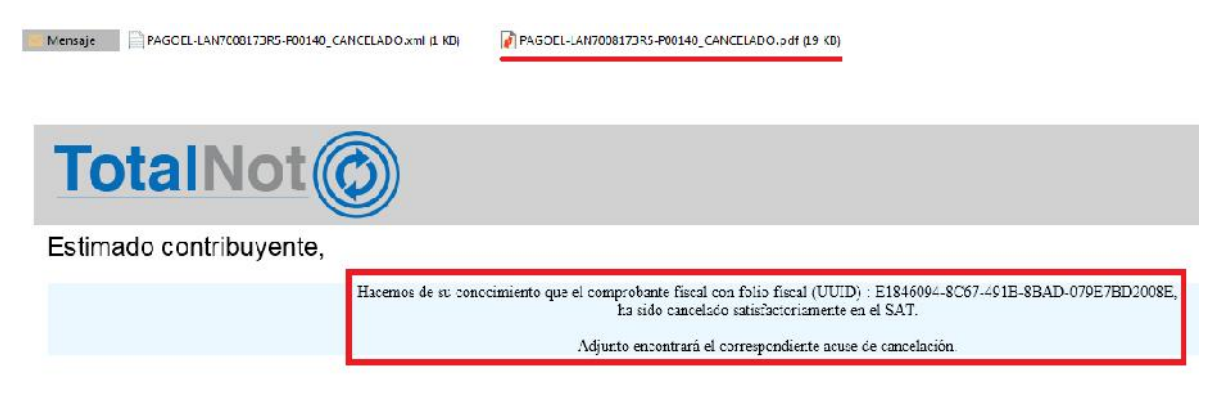

Attə. Sistema TotalNot

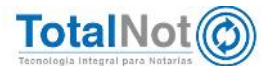

### 1.7 ComunicaciónFiscal

Uno de los objetivos de este desarrollo, es tener una conexión avanzada al Buzón Tributario del SAT, para que al ingresar en el módulo de **FacturaNot**®, en el MENÚ PRINCIPAL se visualice un recuadro comunicando el estatus de los CFDI con solicitud de cancelación (egresos, ingresos y complementos de pago); informándole de las que peticiones que usted realizó a sus clientes (emisor), y las que le realizaron sus proveedores (receptor), sin que tenga que ingresar a su Buzón Tributario.

#### NOTIFICACIONES

SALIR

| MENSAJES                                                                                                    | ELIMINAR |
|----------------------------------------------------------------------------------------------------|----------|
| El CEDI con folio interno : 405767, folio fiscal (UUID): 12AABED7-DC6D-43F8-AE07-5736B5AD2B83 de<br>Fecha:15-10-2018 ha sido cancelado satisfactoriamente en el SAT.    | Eliminar |
| El CFDI con folio interno : 000276-00, folio fiscal (UUID): F8313649-6DC5-4E65-816C-3DFA8FBA608B de<br>Fecha:31-10-2018 ha sido cancelado satisfactoriamente en el SAT. | Eliminar |
| El CFDI con follo interno : 405893, follo fiscal (UUID): ACDAEEB5-AA1A-4710-8C62-75C96393AC9A de<br>Fecha:31-10-2018 ha sido cancelado satisfactoriamente en el SAT.    | Eliminar |
| El CFDI con folio interno :: 405896, folio fiscal (UUID): F8BC5663-DB68-4099-9E10-C03A10D9B52E de<br>Fecha:31-10-2018 ha sido cancelado satisfactoriamente en el SAT.   | Eliminar |

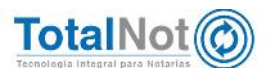

Como receptor de un CFDI que tiene solicitud de cancelación, les va a llegar un correo con el siguiente comunicado:

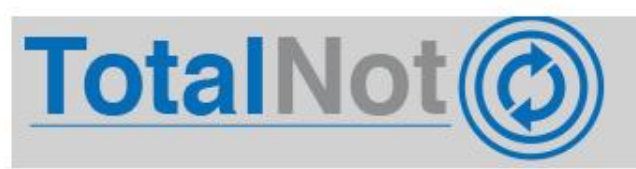

#### Estimado contribuyente,

Atte. Sistema Totalnot

### 2 ConsultaNot

Módulo que realiza un barrido de los nombres de los comparecientes en ciertas operaciones notariales que deben ser verificadas para cumplir con los lineamientos de la UIF (Unidad de Inteligencia Financiera), en las listas negras nacionales e internacionales, para evitar que alguno de los involucrados (personas físicas o morales), se encuentre relacionados con actividades vulnerables.

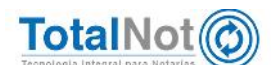

• En el PANEL DE CONTROL de TotalNot, clic en ConsultaNot

TotalNot O | PANEL DE CONTROL TOTALNOT

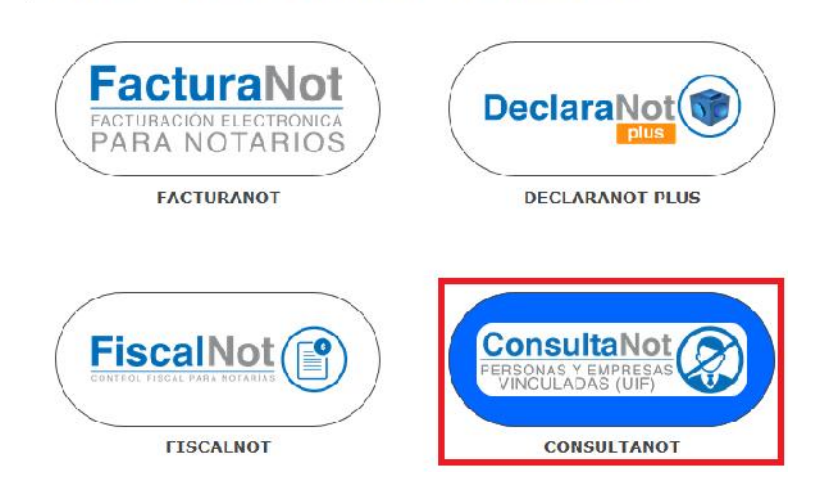

 En la pantalla de inicio se encuentra el menú de opciones y el panel de búsqueda.

| sounda da parsonas                              | 2            |                      |
|-------------------------------------------------|--------------|----------------------|
| squecto de personos                             | Sistema de l | búsqueda de personas |
| Laster                                          |              |                      |
| thinguests per nambre(i) a sures<br>social      |              |                      |
| Nombre de la persor                             |              |                      |
| Rindueda par normbre (di jule facha<br>anbecrai |              |                      |
| Nombre de la persor                             | 72           |                      |
| dd/mm/aaaa                                      |              |                      |
| Bostar sarity.                                  |              |                      |
| lingteise las nombres                           |              |                      |

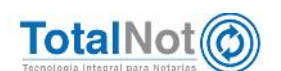

 Puede seleccionar las listas a consultar, así como hacer la búsqueda por nombre completo, por nombre y fecha, con varios argumentos (nombre, alias, etc.), y elegir dentro del listado de dependencias.

| Búsqueda de personas |                 |
|----------------------|-----------------|
| Lista 5/5 🔨          |                 |
| Lista Buscar         | - Rivete values |
| PGR                  |                 |
| ONU 🗸                | 10              |
| OFACSDN 🗸            |                 |
| OFACNOSDN 🗸          |                 |
| INTERPOL             | Buscar Pertona  |

 Ingresar el nombre de la persona a investigar y clic en Buscar Persona. En el panel de resultados, aparecen todas las coincidencias según los parámetros ingresados, si el nivel de coincidencia es total o parcial y los botones para descargar el resultado de la búsqueda en un archivo de Excel o en formato PDF.

| úsqueda de personas                        |              |                                    |                                |             |            |       |
|--------------------------------------------|--------------|------------------------------------|--------------------------------|-------------|------------|-------|
| Less 3/3 🗸                                 |              | Sistema de                         | búsqueda o                     | le personas |            |       |
|                                            |              | B                                  | iscar en <mark>Resultad</mark> | los         |            |       |
| JOAQUIN GUZMAN LOERA                       | hores        | on resultados                      |                                |             |            |       |
| Busqueda por nombre(s) Wo fecha artertor - | Duscar       | en resultados la                   |                                |             |            |       |
| Nombre de la persona:                      | Obtener E    | XCEL General Obtener PFD General   |                                |             |            |       |
| dd/mm/aaaa                                 |              | ki sgueda d                        | e e aquin (h l/mari i Chra     | UI-11-2008  |            |       |
| Huscar varios                              | Busqueda d   | e: JOAQUIN GUZMAN LOERA_01-11-2018 |                                |             |            |       |
| Ingrese los nombres                        | EXCEL de     | JOAQUIN GUZMAN LOERA_01-11-2018    |                                |             |            |       |
|                                            | PDF de JO    | AQUIN GUZMAN LCERA 01-11-2018      |                                |             |            |       |
|                                            | ID           | Nombre                             | Lista                          | Actualizado | Detalles   | Nivel |
|                                            | 235          | Guzmán Loera Joaquin Archivaldo    | PGR                            | 2018-11-01  | Ver liche. | 0     |
| Buscar por varies y por fechas             | Contract and |                                    |                                |             |            |       |
| Ingrese los nombres y fechas               | 2993         | GUZMAN LOERA Joaquin               | OFACSDN                        | 2018 10 25  | Verticha.  | 0     |
| ej, Juan Manuel DD/MM/AAAA                 | 6351-0       | GUZMAN LOERA Juaquin               | OFACSDN                        | 2018-10-25  | Ver ficha. | 0     |
| Buscar Persona                             |              |                                    |                                |             |            |       |
|                                            |              |                                    | 1                              |             |            |       |

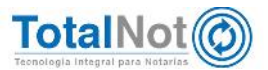

 Cuando se realizan búsquedas por varios nombres, nos muestra todas las coincidencias y de cada nombre ingresado, está la opción de descargar la información en Excel y PDF.

| auin                | PDF de barbie_ | Guzman                         |                                |             |            |       |
|---------------------|----------------|--------------------------------|--------------------------------|-------------|------------|-------|
| barbie              | ID No          | ombre Lista                    | Actualizado                    | Detalles    | Niv        | /el   |
| zman Loera          | No existences: | llados para esta busqueda      |                                |             |            |       |
| a<br>Buscar Persona |                |                                | Busqueula da. Lueraj01-11-2018 |             |            |       |
|                     | Busqueca de Lo | era_01-11-2018                 |                                |             |            |       |
|                     | EXCEL de Loera | 01-11-2018                     |                                |             |            |       |
|                     | PDF de Loera_0 | 1-11-2018                      |                                |             |            |       |
|                     | 1D             | Nombre                         | Lista                          | Actualizado | Detailes   | Nivel |
|                     | 235            | Guzmán Loera Joaquín Archivald | D FGR                          | 2018-11-01  | Ver ficha. | 0     |
|                     | 336            | Perez Loera Hilario Geovanny   | PGR                            | 2013-11-01  | Ver ficha. | 0     |
|                     | 13120-14761    | GUZMAN LOERA Alfredo           | OFACSDN                        | 2013-10-25  | Ver ficha. | 0     |
|                     | 14199          | GUIERREZ LOERA Jose Luis       | OFACSDN                        | 2013 10 25  | Ver ticha. | 0     |
|                     | 15785-0        | VILLEGAS LOERA Juan Carlos     | OFACSDN                        | 2013-10-25  | Ver ficha. | 0     |
|                     |                |                                |                                |             |            |       |

 El botón de OBTENER EXCEL GENERAL exporta los resultados de la búsqueda a un archivo EXCEL, cada nombre ingresado se visualiza en una pestaña diferente.

| AL → 1 → 1A                         | nombreC       |             |       |            |                       | Aĩ  | * | 1 8 | v fr |   |   | A   | *          | 1 N V       | fk nor      | breC  |           |                    |
|-------------------------------------|---------------|-------------|-------|------------|-----------------------|-----|---|-----|------|---|---|-----|------------|-------------|-------------|-------|-----------|--------------------|
|                                     | 8             | c           | D     | E          | F G                   | 440 | A | В   | 0    | D | E |     | A          | В           | с           | D     | E         | F                  |
| 1 nombreC                           | fechaA        | ki .        | nivel | lista      | tipoCoincidencia      | 1   |   |     |      |   |   | 1   | nombreC    | fechaA      | id          | nivel | lista     | tipoCoincidencia   |
| 2 Guzmán Loera Ioaquín Archivaldo   | 2018-11-01    | 235         |       | 2 PGR      | Nombre y/o Apelidos   | 2   |   |     |      |   |   | 2   | Guzmán Loe | 2018-11-01  | 235         |       | 2 PGR     | Nombre v/o Apellid |
| 3 Jiménez Estrada Joaquín           | 2018-11-01    | 257         |       | 2 PGR      | Nombre y/o Apelidas   | 3   |   |     |      |   |   | 3   | GUZMAN LC  | 2018-10-25  | 13120-14761 |       | 2 OFACSON | Nombre v/o Anellid |
| 4 ALVARADO ALEJANDRO JOAQUIN        | 2018-11-01    | 2017-133474 |       | 2 INTERPOL | Nombre y/o Apelidos   | 4   |   |     |      |   |   | 1.1 | CUTHIANIC  | 12010 10 25 | 2022        | -     | 3 OFACTOR | Namber of Arallia  |
| 5 DURAN PEÑALOZA JOAQUIN ANDRES     | 2018-11-01    | 2017-145245 |       | 2 INTERPOL | Nombre y/o Apelidos   | 6   |   |     |      |   |   | 1.2 | GUZNIAN LU | 12018-10-25 | 2993        |       | 2 OFACSON | Nombre y/o Apellio |
| 6 PERALTA COREAS JOAQUIN OSMIN      | 2018-11-01    | 2017-172548 |       | 2 INTERPOL | Nombre y/o Apelidos   | 1   |   |     |      |   |   | 2   | GUZMAN LO  | 2018-10-25  | 6861-0      |       | 2 OFACSON | Nombre y/o Apellid |
| 7 RIVERA TORRES JOAQUIN ALONSO      | 2018-11-01    | 2017-191772 |       | 2 INTERPOL | Nombre y/o Apelidas   | 0   |   |     |      |   |   | 6   | GUZMAN LO  | 12018-10-25 | 7564        |       | 2 OFACSDN | Nombre y/o Apellid |
| 8 CRUZ GONZALEZ JOSE JOAQUIN        | 2018-11-01    | 2017-256287 |       | 2 INTERPOL | Nombre y/o Apellidos  | 7   |   |     |      |   |   | 7   |            |             |             |       |           |                    |
| 9 CRUZ LOPEZ JOAQUIN MOISES         | 2018-11-01    | 2018-17374  |       | 2 INTERPOL | Nombre y/o Apellidos  | 8   |   |     |      |   |   | 8   |            |             |             |       |           |                    |
| 10 VALLADARES AGUIRRE JOAQUIN EDMUN | DO 2018-11-01 | 2018-31473  |       | 2 INTERPOL | Nombre y/o Apelidos   | 9   |   |     |      |   |   | i i |            |             |             |       |           |                    |
| 11 CHICAS GUEVARA DOUGLAS XOAQUIN   | 2018-11-01    | 2018-53549  |       | 2 INTERPOL | Nombre y/o Apelidos   | 10  |   |     |      |   |   | 10  |            |             |             |       |           |                    |
| 12 OLIVAS OJEDA Jesus Joaquin       | 2018-10-25    | 10636-0     |       | 2 OFACSON  | Nombre y/o Apelidos   | 11  |   |     |      |   |   | 10  |            |             |             |       |           |                    |
| 13 OLIVAS DJEDA Jesus Joaquin       | 2018-10-25    | 139         |       | 2 OFACSON  | Nombre y/o Apelidos   | 12  |   |     |      |   |   | 11  |            |             |             |       |           |                    |
| 14 GUZMAN FERNANDEZ Joaquin         | 2018-10-25    | 14200       |       | 2 OFACSON  | Nombre y/o Apellidos  |     |   |     |      |   |   | 12  |            |             |             |       |           |                    |
| 15 GUZMAN LOESA Joaquin             | 2018-10-25    | 14201       |       | 2 OFACSON  | Nombre y/o Apelidos   | 4.5 |   |     |      |   |   | 13  |            |             |             |       |           |                    |
| 16 GUZMAN PADILLA Joaquin           | 2018-10-25    | 14202       |       | 2 OFACSON  | Nombre y/o Apelidos   | 14  |   |     |      |   |   | 14  |            |             |             |       |           |                    |
| 17 GUMAN LOERAL Joaquin             | 2018-10-25    | 14203       |       | 2 OFACSDN  | Norsbre y/o Apellidos | 15  |   |     |      |   |   | 15  |            |             |             |       |           |                    |
| 18 GUZMAN Joaquin Chapo             | 2018-10-25    | 14209       |       | 2 OFACSON  | Nombre y/o Apelidos   | 16  |   |     |      |   |   | 16  |            |             |             |       |           |                    |
| 19 Joaquin Gomez Milton De Jesus    | 2018-10-25    | 15050       |       | 2 OFACSDN  | Nombre y/o Apelidos   | 17  |   |     |      |   |   | 17  |            |             |             |       |           |                    |
| 20 MUNOZ PAZ Joaquin Emilio         | 2018-10-25    | 1524        |       | 2 OFACSON  | Nombre y/o Apelidos   | 18  |   |     |      |   |   | 10  |            |             |             |       |           |                    |
| 21 VALENCIA TRUJULO Joaquin Mario   | 2018-10-25    | 2709        |       | 2 OFACSON  | Nombre y/o Apelidos   | 19  |   |     |      |   |   | 10  |            |             |             |       |           |                    |
| 22 GUZMAN LOERA Joaquin             | 2018-10-25    | 2993        |       | 2 OFACSON  | Nombre y/o Apelidos   | 20  |   |     |      |   |   | 19  |            |             |             |       |           |                    |
| 23 MUNOZ PAZ Joaquin Emilio         | 2018-10-25    | 4400-0      |       | 2 OFACSDN  | Nombre y/o Apellidos  | 24  |   |     |      |   |   | 20  |            |             |             |       |           |                    |
| 24 GUZMAN LOERA Joaquin             | 2018-10-25    | 6861-0      |       | 2 OFACSON  | Nombre y/o Apellidos  | 22  |   |     |      |   |   | 21  |            |             |             |       |           |                    |
| 25 GUZMAN FERNANDEZ Joaquin         | 2018-10-25    | 6861-4620   |       | 2 OFACSON  | Nombre y/o Apellidos  | 44  |   |     |      |   |   | 22  |            |             |             |       |           |                    |
| 26 GUZMAN LOESA Joaquin             | 2018-10-25    | 6861-4621   |       | 2 OFACSON  | Nombre y/o Apelidos   | 23  |   |     |      |   |   | 23  |            |             |             |       |           |                    |
| 27 GUZMAN PADILLA Joaquin           | 2018-10-25    | 6861-4622   |       | 2 OFACSON  | Nombre y/o Apellidos  | 24  |   |     |      |   |   | 24  |            |             |             |       |           |                    |
| 28 GUMAN LOERAL loaguin             | 2018-10-25    | 6861-4623   |       | 2 OFACSON  | Nombre y/o Apelidos   | 25  |   |     |      |   |   | 25  |            |             |             |       |           |                    |
| 29 GUZMAN Joaquin Chapo             | 2018-10-25    | 6861-4629   |       | 2 OFACSON  | Nombre y/o Apelidos   | 26  |   |     |      |   |   | 26  |            |             |             |       |           |                    |
| 10 MALENCIA TRUUELO Inseruis Mario  | 2018-10-25    | 7574-0      |       | 2 OFACSON  | Nombre v/o Apelidos   | 27  |   |     |      |   |   | 10  |            |             |             |       |           |                    |

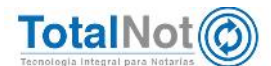

 En el menú de opciones, esta la herramienta Historial de Búsquedas. Debido a que hay listas en donde las consultas son en línea (PGR e Interpol), y listas que se actualizan por periodos y posiblemente el resultado no sea el mismo en diferentes fechas de búsqueda (OFAC y ONU); esta opción guarda los registros de todas las consultas realizadas.

|   | Buscar Historial de Busquedas | Configuración        |                    |              |          |
|---|-------------------------------|----------------------|--------------------|--------------|----------|
|   | Nombre de la busqueda         | Fecha de la besqueda | Dia de la consulta | # Resultados | Acciones |
| 1 | Guzman Loera                  | 2018-11-01           | 2018-11-01         | 5            |          |
| 2 | Joaquin                       | 2018-11-C1           | 2018-11-01         | 29           | D A      |
| 5 | La barbie                     | 2018-11-01           | 2018-11-01         | c            |          |
| 1 | Loera                         | 2018-11-C1           | 2018-11-01         | 10           | DA       |
| 5 | hartile                       | 1959-12-31           | 2018-11-01         | c            |          |
| 6 | niupaot                       | 1959-12-31           | 2018-11-01         | c            |          |
| 7 | Joaquin Guzman Loera          | 2018-11-C1           | 2018-11-01         | З            |          |
| 1 | Mactas                        | 2018-11-C1           | 2018-11-01         | c            |          |
| 9 | macias                        | 2018-11-01           | 2018-11-01         | c            |          |
| 0 | carime macias                 | 201B 11 C1           | 2010 11 01         | C            |          |

 Visualiza los ejemplos de los resultados (PDF) de las búsquedas de acuerdo al argumento de búsqueda así como la fecha.

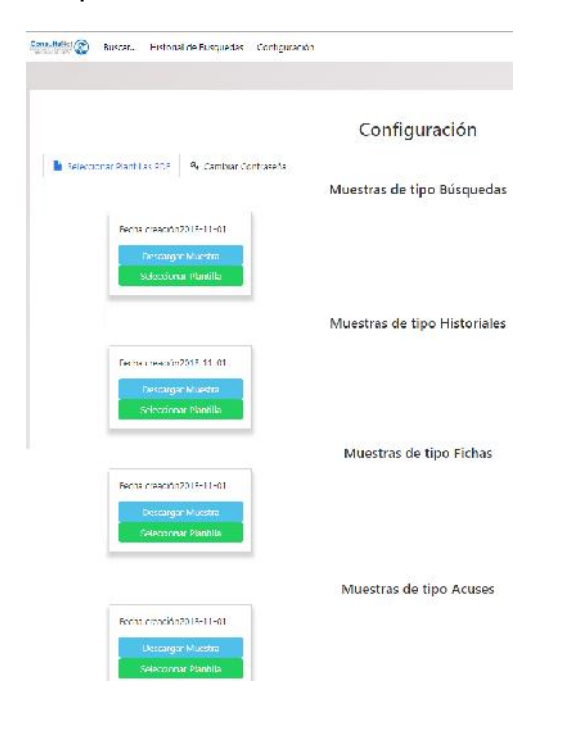

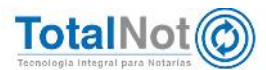

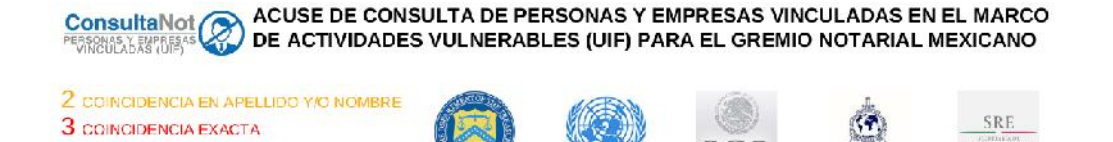

Resultados de la busqueda de : efrain 10-10-2018

Nombre : Efrain CAZAREZ PEREZ

| Fecha de Actualización : 20 | 018-10-04 | Lista : OFACSDN        | Identificado | or : 10625-0     |
|-----------------------------|-----------|------------------------|--------------|------------------|
| Tipo de Coincidencia :      | COINC     | IDENCIA EN APELLIDO Y/ | O NOMBRE     | 2                |
| Nombre : Efrain CAZARE      | ES PEREZ  |                        |              |                  |
| Fecha de Actualización : 20 | 018-10-04 | Lista : OFACSDN        | Identificado | or : 10625-10607 |
| Tipo de Coincidencia :      | COINC     | IDENCIA EN APELLIDO Y/ | D NOMBRE     | 2                |

ConsultaNot CONSULTA DE PERSONAS Y EMPRESAS VINCULADAS EN EL MARCO

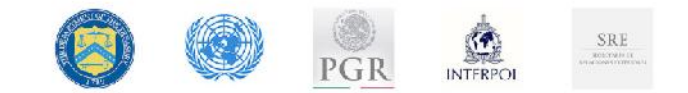

PGR

INTERPOL

Persona encontrada en la lista del tesoro (OFACSDN)

# Identificador : 4564-0 4564

#### Nombre : Carlos Obeymar MAFLA

| Primera aparición : | 2018-09-05     | Ultima aparición : 2018-10-04 |  |
|---------------------|----------------|-------------------------------|--|
|                     | Alia(s) y      | o Nombre(s)                   |  |
| Nombre :            | Carlos Obeimar |                               |  |
| Primer Apellido :   | MAFLA          |                               |  |
| Segundo Apellido :  |                |                               |  |

ConsultaNot CONSULTA DE PERSONAS Y EMPRESAS VINCULADAS EN EL MARCO

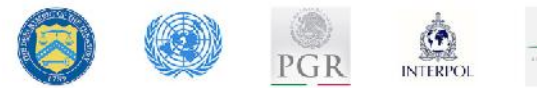

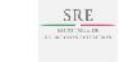

Acuse # : 203123

Consulta para el RFC : TEST010203001

| El nombre :    | BENITO ALVARADO JESUS          |  |
|----------------|--------------------------------|--|
| Con la fecha d | el : (AAAA/MM/DD) - 1960-01-01 |  |

Obtuvo un total de coincidencias (parciales y exactas) de : 0

| Lista     | # coincidencias |
|-----------|-----------------|
| OFACSDN   | 0               |
| OFACNOSDN | 0               |
| ONU       | 0               |
| PGR       | 0               |
| INTERPOL  | 0               |

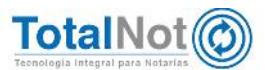

Modificar la contraseña para ingresar a este módulo.

|                            |                      | Configuración |
|----------------------------|----------------------|---------------|
| Seleccionar Plantillas PDF | A Cambiar Contraseña |               |
|                            | Nueva Contraseña     |               |
|                            | Confirmar Nueva Cor  | traceña       |
|                            | Cambier Limpier      |               |

# 3 Datos bancarios del emisor y receptor (CFDI con complemento de pago)

Con fundamento en el <u>Anexo 20</u> (Guía de llenado de los comprobantes fiscales digitales por Internet), de la Resolución de la Miscelánea Fiscal para 2017; y en el Artículo 29-A, fracción VII, inciso c) del Código Fiscal de la Federación no es obligatorio registrar los datos de la cuenta que realiza y recibe el pago, ya que no es un requisito fiscal.

En el catálogo formas de pago del SAT, los datos de cuenta del emisor y receptor es opcional para un pago bancario.

**FacturaNot**<sup>®</sup> previendo que en algún momento estos datos cambien su estatus a "obligatorio" o "requerido", incluye los campos para que pueda capturar los datos del banco emisor y receptor cuando la formas de pago sea a través del sistema financiero (cheque nominativo, transferencia electrónica de fondos, tarjeta de crédito, monedero electrónico, dinero electrónico, tarjeta de débito y tarjeta de servicios).

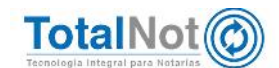

### 3.1 CFDI complemento de pago

En el MENÚ PRINCIPAL, clic en COBRANZA

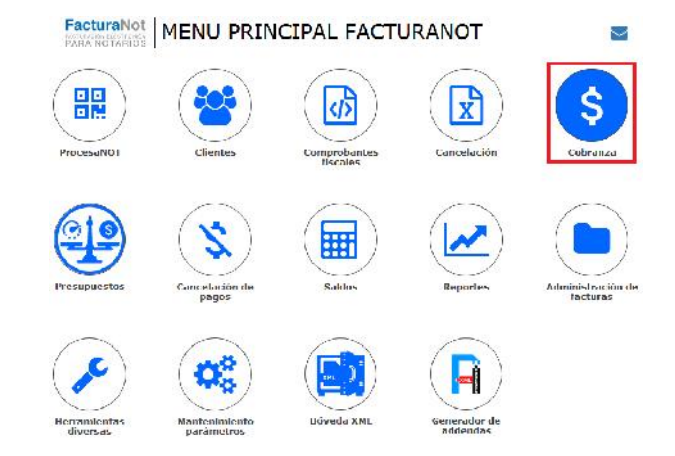

 Ingresar el N° de CFDI interno o hacer la búsqueda con la lupa. De forma predeterminada está el MOVIMIENTO: "PAGO CON GENERACIÓN AUTOMÁTICA DE CFDI DE PAGO (A6). Por último la fecha en la que realizaron el pago.

| GENERACIÓN AUTOMÁTICA DE CFD                                                                                                    | I CON COMPLEMENTO DE RECEPCIÓN DE PAGOS VERSIÓN 3.3                                                                                                    |
|----------------------------------------------------------------------------------------------------|----------------------------------------------------------------------------------------------------|
| Q 000394 - 00 2 PAGO CON GENERACION /                                                                                                    | AUTOMATICA DE CFDI DE PAGO (A6)                                                                                                    |
| CLIENTE:                                                                                                    | FECHA DE DEPÓSITO :                                                                                                    |
| TES030201 EMPRESA DE PRUEBA                                                                                                    | 161018 🔤                                                                                                    |
| REFERENCIA:                                                                                                    | Cotubre, 2018 ×     Seleccione la fecha     Seleccione la fecha                                                                                                    |
| 001111                                                                                                    | sem Lun Mar Mie Jue Vie Sab Dom                                                                                                    |
| INFORMACIÓN IMPORTANTE                                                                                                    | ci 40 1 2 3 4 5 6 7 or definir (código SAT 99).                                                                                                    |
|                                                                                                    | 41 8 9 10 11 12 13 14<br>42 15 <b>16</b> 17 18 19 20 21                                                                                                    |
| La Resolución Miscelánea Fiscal vigente (RMF) en las reglas 2                                                                                                    | 7 43 22 23 24 25 26 27 28 que cuando la contraprestación no se pague en una sola                                                                                                    |
| exhibición o bien cuando al momento de expedir el CFDI no re<br>en la regla 2.7.1.35. para reflejar el pago con el que se liquid<br>complemento para recepcion de pagos, también denominado | II       44       29       30       31       is contribuyentes deberan utilizar el mecanismo contenido         e       Sckxciousz fedu       Dicho mecanismo es la emisión del CFDI que incorpora el deberan utilizar el mecanismo es la emisión del CFDI que incorpora el deberan utilizar el deberan utilizar el deberan utilizar el deberan u |

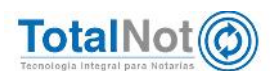

 Seleccionar la forma de pago deseada, dependiendo el instrumento bancario con el cual se efectúo la parcialidad o pago diferido.

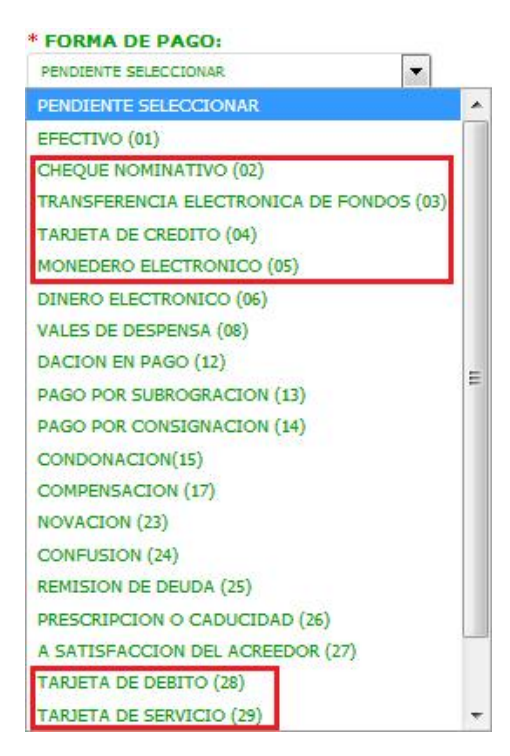

 Se habilitan los campos de captura correspondientes al BANCO EMISOR Y BANCO RECEPTOR (nombre, RFC y cuenta; para ambos). Ingresar N° OPERACIÓN Y REFERENCIA DEL PAGO.

| D                                                                                                    | DESGLOSE PARA COMPLEMENTO DE PAGOS (CFDI )                                                                                                    | /3.3)                                                                                               |                                                                                            |
|----------------------------------------------------------------------------------------------------|----------------------------------------------------------------------------------------------------|----------------------------------------------------------------------------------------------------|--------------------------------------------------------------------------------------------|
| DOCUMENTO RELACIONADO (UUID) :                                                                                                    | FOLIO INTERNO:                                                                                                    | MONEDA:                                                                                             | т.с.:                                                                                      |
| 12C59C47-7E5                                                                                                    | 7-7E57-7E57-73697812B93F                                                                                                    | 00039400                                                                                            | MXN                                                                                        |
| Nº PARCIALIDAD:                                                                                                    |                                                                                                    |                                                                                                    | SALDO ANTERIOR                                                                             |
|                                                                                                    | 3                                                                                                    | (No considera                                                                                       | a gastos por cuenta de terceros) 993.3                                                     |
| * FORMA DE PAGO:                                                                                                    |                                                                                                    |                                                                                                    | SALDO INSOLUTO                                                                             |
| CHEQUE NOMINATIVO (02)                                                                                                    |                                                                                                    | (No consi                                                                                           | dera gastos por cuenta de terceros) .0                                                     |
|                                                                                                    | A Nº OPERACIÓN:                                                                                                    |                                                                                                    |                                                                                            |
|                                                                                                    |                                                                                                    |                                                                                                    |                                                                                            |
| e puede registrar el Nº de cheque, de autorizac                                                                                                    | 123455785                                                                                                    | le captura o algún Nº de                                                                            |                                                                                            |
| e puede registrar el Nº de cheque, de autorizac<br>lentificación que permita identificar la operació<br>ANCO EMISOR<br>OMBRE:                             | 1 123455745<br>ión, de referencia, clave de rastreo en caso de ser SPEJ, línea (<br>in correspondiente al pago efectuado. Para EFECTIVO registrar<br>REC:         | le captura o algún Nº de<br>valor 01.<br>CUENTA ORDEN                                               | NANTE Nº:                                                                                  |
| e puede registrar el Nº de cheque, de autorizac<br>Jentificación que permita identificar la operació<br>IANCO EMISOR<br>IOMBRE:                           | 1 1234567/85<br>ión, de referencia, clave de rastreo en caso de ser SPEJ, línea (<br>in correspondiente al pago efectuado. Para EFECTIVO registrar<br>RFC:        | le captura o algún N° de<br>valor 01.<br>CUENTA ORDEN                                               | NANTE N°:                                                                                  |
| e puede registrar el Nº de cheque, de autorizac<br>Jentificación que permita identificar la operació<br>JANCO EMISOR<br>JOMBRE:                           | 1234557/85<br>ión, de referencia, clave de rastreo en caso de ser SPEI, línea d<br>in correspondiente al pago efectuado. Para EFECTIVO registrar<br>RFC:          | fe captura o algún N° de<br>valor 01.<br>CUENTA ORDEN<br>Número de cuenta de                        | IANTE Nº:<br>ebe ser mayor de 9 caracteres                                                 |
| e puede registrar el N° de cheque, de autorizac<br>lentificación que permita identificar la operació<br>ANCO EMISOR<br>OMBRE:<br>ANCO RECEPTOR<br>OMBRE:  | 1 1234557/85<br>ión, de referencia, clave de rastreo en caso de ser SPEJ, línea (<br>in correspondiente al pago efectuado. Para EFECTIVO registrar<br>RFC:        | le captura o algún Nº de<br>valor 01.<br>CUENTA ORDEN<br>Número de cuenta de<br>CUENTA BENEF        | IANTE N°:<br>the ser mayor de 9 caracteres<br>ICIARIA N°:                                  |
| e puede registrar el Nº de cheque, de autorizac<br>lentificación que permita identificar la operació<br>ANCO EMISOR<br>IOMBRE:<br>ANCO RECEPTOR<br>OMBRE: | 1 1234557/82<br>ión, de referencia, clave de rastreo en caso de ser SPEI, línea d<br>n correspondiente al pago efectuado. Para EFECTIVO registrar<br>RFC:<br>RFC: | le captura o algún N° de<br>valor 01.<br>CUENTA ORDEN<br>Número de cuenta de<br>Número de cuenta de | IANTE N°:<br>abe ser mayor de 9 caracteres<br>ICIARIA N°:<br>abe ser mayor de 9 caracteres |

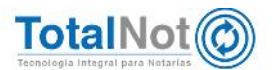

 Para facilitar su llenado, estos campos inteligentes le muestran sugerencias para ingresar la información de los campos Nombre y RFC; para emisor y receptor.

| BANCO EMISOR<br>NOMBRE:                          |               |
|--------------------------------------------------|---------------|
| 1                                                |               |
| BANAMEX Banco Nacional de Mexico, S.A.           |               |
| BANCOMEXT Banco Nacional de Comercio Exterior    |               |
| BANOBRAS Banco Nacional de Obras y Servicios Pu  | ublicos       |
| BANJERCITO Banco Nacional del Ejercito, Fuerza A | erea y Armada |
| HSBC HSBC Mexico, S.A.                           |               |
| BAJiO Banco del Bajio, S.A.                      |               |
| IXE IXE Banco, S.A.                              |               |
| INBURSA Banco Inbursa, S.A.                      |               |
| INTERACCIONES Banco Interacciones, S.A.          |               |
| MIFEL Banca Mifel, S.A.                          |               |
| SCOTIABANK Scotiabank Inverlat, S.A.             |               |
| BANREGIO Banco Regional de Monterrey, S.A.       |               |
| INVEX Banco Invex, S.A.                          |               |
| BANSI Bansi, S.A.                                |               |
| AFIRME Banca Afirme, S.A.                        |               |
| BANORTE Banco Mercantil del Norte, S.A.          |               |
| ABNAMRO ABN AMRO Bank Mexico, S.A.               |               |
| AMERICAN EXPRESS American Express Bank (Mexi     | co), S.A.     |

 Al momento de seleccionar de la lista de opciones, el banco requerido; se llena automáticamente el campo del RFC con el correspondiente a ese banco. Dependiendo del banco, es el número de caracteres que tiene la cuenta; por lo que es importante que se cuente con el número de cuenta completo para cada campo.

| BANCO EMISOR<br>NOMBRE:                  | RFC:              | CUENTA ORDENANTE Nº:                                                       |
|------------------------------------------|-------------------|----------------------------------------------------------------------------|
| IXE IXE Banco, S.A.                      | IBA950503GTA      | 1234567890                                                                 |
| BANCO RECEPTOR<br>NOMBRE:                | RFC:              | Número de cuenta debe ser mayor de 9<br>CUENTA BENEFICIARIA Nº: caracteres |
| WAL-MART Banco Wal Mart de Mexico Adelan | RFC no encontrado | 1234567890                                                                 |
| "REFERENCIA DE                           | CAMPO OBL         | IGATORIO                                                                   |

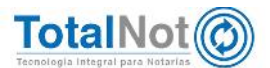

### 3.2 Pagos varios CFDI

Clic en PAGOS VARIOS CFDIs

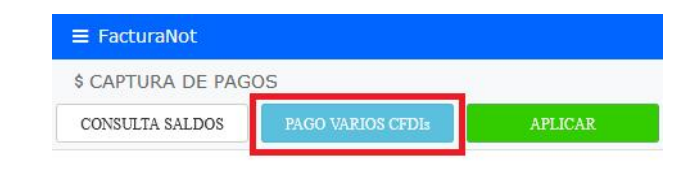

 Ingresar el CÓDIGO DE CLIENTE interno o hacer la búsqueda con la lupa.
 En MOVIMIENTO OPERACIÓN, seleccionar "PAGO CON GENERACIÓN AUTOMÁTICA DE CFDI DE PAGO (A6.

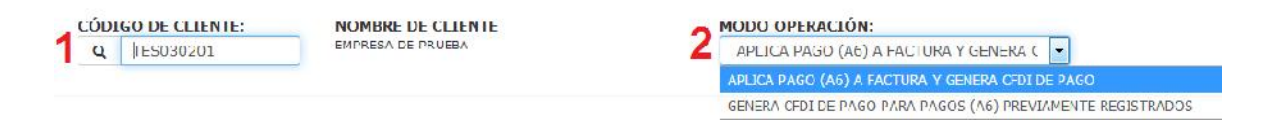

 Seleccionar la forma de pago deseada, dependiendo el instrumento bancario con el cual se efectúo la parcialidad o pago diferido. Se ingresa la fecha en la que se recibió el pago, el número de operación y el importe del pago percibido.

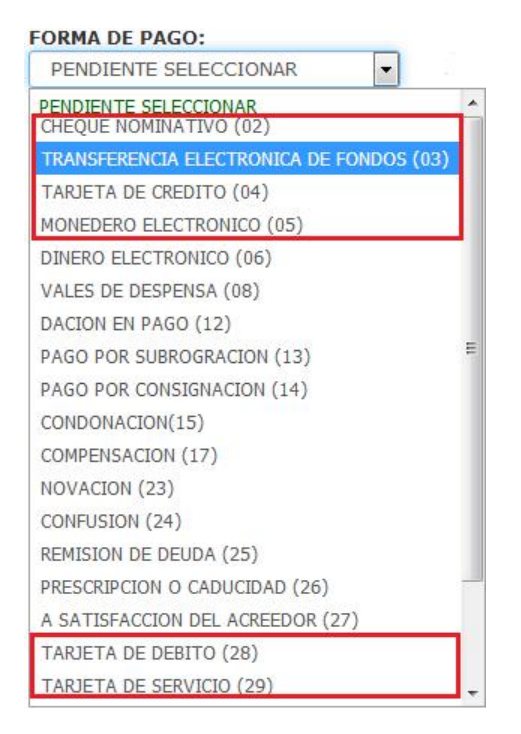

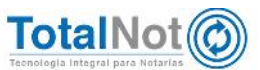

 En cuanto se selecciona el movimiento bancario del pago, se habilitan los campos para capturar los datos del "BANCO EMISOR" y "BANCO RECEPTOR".

| BANCO EMISOR<br>NOMBRE:   | RFC: | Nº / CUENTA ORDENANTE:    |
|---------------------------|------|---------------------------|
| BANCO RECEPTOR<br>NOMBRE: | RIC: | N° / CUENTA DENEFICIARIA: |

El ingreso de información para estos campos, tiene el mismo procedimiento que en la pantalla principal del módulo COBRANZA (CAPTURA DE PAGOS). La diferencia consiste en que podemos agregar varios pagos a un CFDI o a varios CFDI que pertenezcan al mismo RFC receptor. En cada sección de DEPÓSITO, se habilitan estos campos bancarios, forma de pago es bancaria.

| CONSULTA SALDOS GEDERAE OFER AGREGAE DOMÓSIT        | đ                     |                                   |                                                               | C VALIDARI PORMA             |
|-----------------------------------------------------|-----------------------|-----------------------------------|---------------------------------------------------------------|------------------------------|
| CÓDIGO DE CLIENTE.<br>Q. TEROSCOCI                  | NOMERE DE CLEE        | NTE                               | HODO OPERACIÓN.<br>APLICA PAGO (A6) A FACTURA Y GENERA CEDI O |                              |
| OEPÓSITO No : 1 Capturar detalle dapós              | ite Nov 1             |                                   |                                                               |                              |
| FORMA DE PAGO:                                      | FECHA RECEPCIÓN PAGO: | Nº OPERACI                        | ÓN: IMPORTE PAGO:                                             |                              |
| FRANSHEREICA ELECTRONICA DE PON                     | LES UN SPEL (Si       | stema de Pagos Electrónicos Inter | bancarios)9 NO                                                | 200.00                       |
| RANCO EMISOR                                        |                       | RFC:                              | Nº / CUENTA ORDENANTEIO                                       | Formato quenta ordenante     |
| DANAMEX Banco Nacional de Mexico 3.A.               |                       | ONM040515VB1                      | 1204567390                                                    |                              |
| SANCO RECEPTOR<br>NOMBRE:                           |                       | RFC:                              | N* / CUENTA BENEFICIARIA                                      | Formato cuenta ordenante     |
| BBVA BANCOMER BBVA Benurner S.A.                    |                       | 8BA830831L32                      | 123456739D                                                    |                              |
|                                                     |                       |                                   | Sama detai                                                    | le depósito No 1<br>\$2G0.00 |
| DEPÓSITO No 2 Capturar detalla depéa                | ife Nox 2             |                                   |                                                               |                              |
| PERDERUTE SELECTIONAR                               | FECHA RECEPCIÓN PAGO. | N° OPERACI                        | ÓN. IMPORTE PAGO.                                             |                              |
|                                                     |                       |                                   |                                                               |                              |
| BYINCU EMISUR                                       |                       | RFC:                              | N° / CUENTA ORDENANTE:                                        |                              |
| NOMORE:                                             |                       |                                   |                                                               |                              |
| NOMORE:<br>HSBC HSBC Mexicu, S.A.                   |                       | HM1950125KG8                      | 1234567390                                                    |                              |
| NOMORE:<br>HSBC HSBC Mexicu, S.A.<br>BANCO RECEPTOR |                       | HN1950125KG8                      | 1234567390                                                    |                              |

NOTA: Para simplificarle este procedimiento, sumado a los campos inteligentes de nombre y RFC de los bancos, se agregó un botón de ayuda en los campos de N° cuenta. Al darle clic, abre otra pestaña del navegador que proporciona una guía de llenado para cada tipo de transacción bancaria. Las tablas con la información para ingresar el número de cuenta, no es igual para Ordenante, que para Beneficiario.

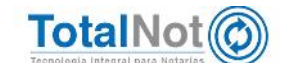

| Cuenta Ordenante     |                      |              |             |          |  |  |
|----------------------|----------------------|--------------|-------------|----------|--|--|
| Clave                | Forma de pago        | Dato         | Caracteres  | Longitud |  |  |
| 02 Cheque nominativo | numérico             | 0-9          | 11          |          |  |  |
|                      | numérico             | 0-9          | 18          |          |  |  |
|                      | numérico             | 0-9          | 10          |          |  |  |
| 03                   | 03 Transferencia     | numérico     | 0-9         | 16       |  |  |
|                      | numérico             | 0-9          | 18          |          |  |  |
| 04                   | Tarjeta de crédito   | numérico     | 0-9         | 16       |  |  |
| - 1                  |                      | numérico     | 0-9         | 10 o 11  |  |  |
| 05                   |                      | numérico     | 0-9         | 15 o 16  |  |  |
| 05                   | Monedero electronico | numérico     | 0-9         | 18       |  |  |
|                      |                      | alfanumérico | A-Z y/o 0-9 | 10 o 50  |  |  |
| 06                   | Dinero electrónico   |              | No aplica   |          |  |  |
| 28                   | Tarjeta de debito    | numérico     | 0-9         | 16       |  |  |
| 29                   | Tarjeta de servicios | numérico     | 0-9         | 15 0 16  |  |  |

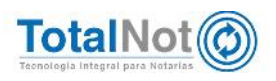

|       | Cuenta Beneficiario                    |                                                  |                                  |                                     |  |  |
|-------|----------------------------------------|--------------------------------------------------|----------------------------------|-------------------------------------|--|--|
| Clave | Forma de pago                          | Dato                                             | Caracteres                       | Longitud                            |  |  |
| 02    | Cheque nominativo                      | numérico<br>numérico<br>numérico<br>alfanumérico | 0-9<br>0-9<br>0-9<br>A-Z v/o 0-9 | 10 u 11<br>15 o 16<br>18<br>10 o 50 |  |  |
| 03    | Transferencia<br>electrónica de fondos | numérico<br>numérico                             | 0-9<br>0-9                       | 10<br>18                            |  |  |
| 04    | Tarjeta de crédito                     | numérico<br>numérico<br>numérico<br>alfanumérico | 0-9<br>0-9<br>0-9<br>A-Z y/o 0-9 | 10 u 11<br>15 o 16<br>18<br>10 o 50 |  |  |
| 05    | Monedero electrónico                   | numérico<br>numérico<br>numérico<br>alfanumérico | 0-9<br>0-9<br>0-9<br>A-Z y/o 0-9 | 10 u 11<br>15 o 16<br>18<br>10 o 50 |  |  |
| 06    | Dinero electrónico                     | No aplica                                        |                                  |                                     |  |  |
| 28    | Tarjeta de debito                      | numérico<br>numérico<br>numérico<br>alfanumérico | 0-9<br>0-9<br>0-9<br>A-Z y/o 0-9 | 10 u 11<br>15 o 16<br>18<br>10 o 50 |  |  |
| 29    | Tarjeta de servicios                   | numérico<br>numérico<br>numérico<br>alfanumérico | 0-9<br>0-9<br>0-9<br>A-Z y/o 0-9 | 10 u 11<br>15 o 16<br>18<br>10 o 50 |  |  |

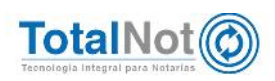

### 4 Cancelación de Nómina v1.1 inhabilitada

Desde el 1 de enero de 2017, entró en vigor la implementación de la versión de CFDI de nómina versión 1.2 que sustituye a la versión 1.1. En el nuevo esquema de cancelación que entra en vigor el 1 de noviembre de 2018, ya no se contempla el poder cancelar CFDI de nómina versión1.1 y el SAT lo marca como una cancelación indebida.

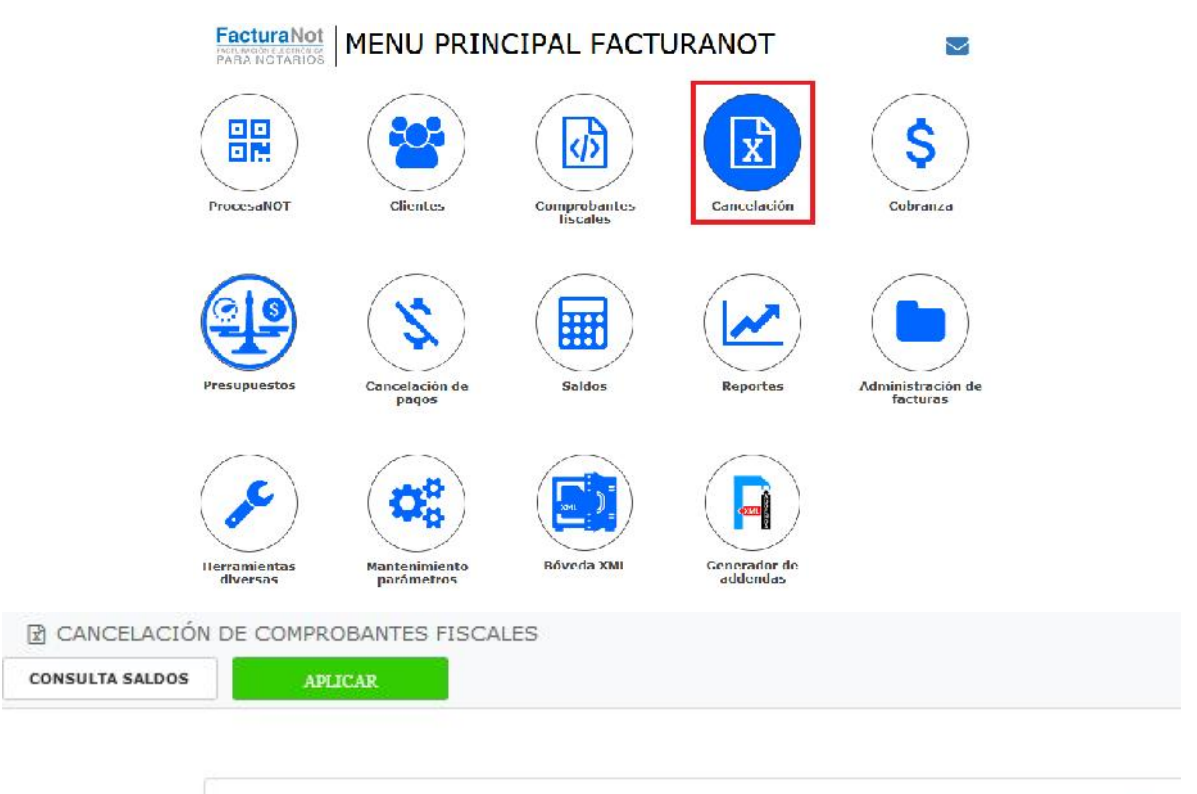

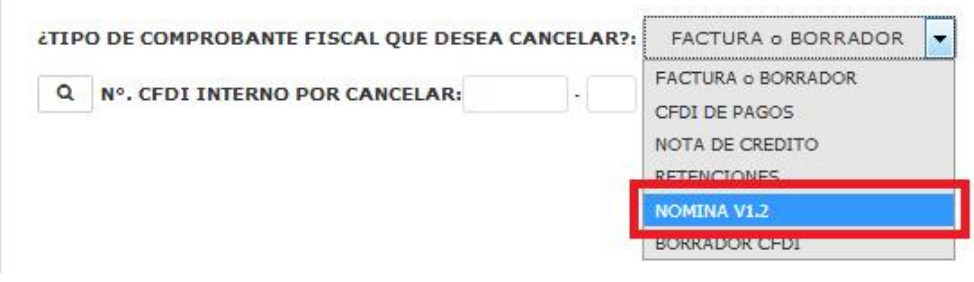

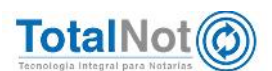

Teléfonos: (55) 6235 8367 / (55) 6388 4024 / (55) 7827 4457 / (55) 7827 4458 / (55) 7827 4459

23

### 5 Tipo de relación "CFDI POR APLICACIÓN DE ANTICIPO (07)"

En el Anexo 20 de la RMF para 2018 el Apéndice 6, hace referencia al "Procedimiento para la emisión de CFDI en el caso de anticipos recibidos". De acuerdo con el SAT, se considera como anticipo cuando se recibe una cantidad en una operación y aún no se conoce el bien o servicio y/o el precio del mismo.

**TotalNot**<sup>®</sup> ha incluido en el nodo de AGREGAR CFDI RELACIONADOS, la clave "CFDI POR APLICACIÓN DE ANTICIPO (07)".

# 5.1 CFDI de honorarios, impuestos y derechos locales

 Ingresar al módulo de Comprobantes fiscales y clic en CFDI de honorarios, impuestos y derechos locales.

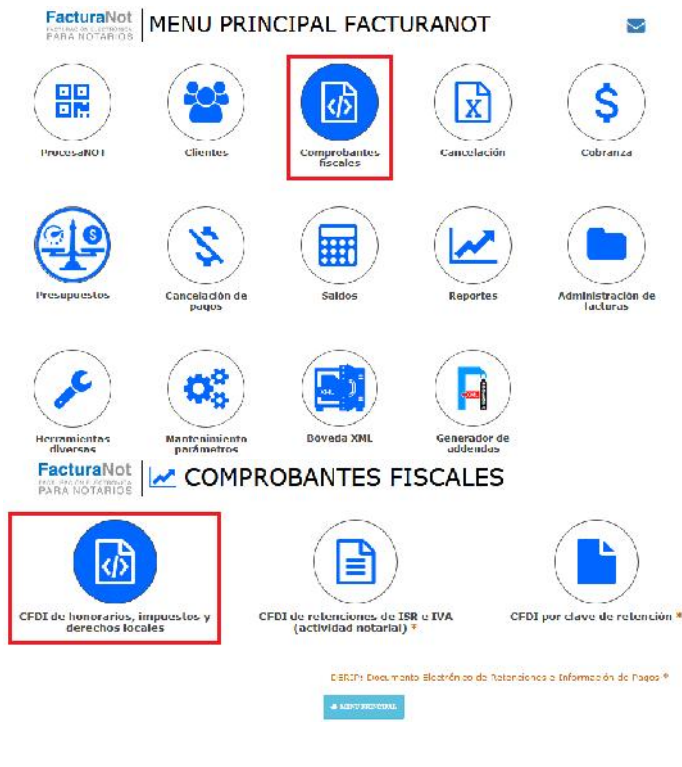

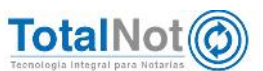

 Se ingresan los datos del cliente, tipo y N°, la forma de pago con que se realizó el anticipo, método de pago es PUE, sin complemento de notario y el uso de CFDI indicado. El campo 8 CLAVE UNIDAD MEDIDA SAT, tiene que llevar la clave "ACT"; y CONCEPTO FACTURA "ANTICIPO DE SERVICIO". En CLAVE UNIDAD PRODUCTO / SERVICIO, ingresar la clave "84111506" de forma manual. Por último el importe del anticipo que se recibió. Clic en TIMBRAR

| Q TES030201                                                                                                    |                                                                                        | ANTALLA PR                            | EPARADA PAR                                                            | A CEDI VERSION 3.3                                                                              |                                                                                                    |                                                                                      |
|----------------------------------------------------------------------------------------------------|----------------------------------------------------------------------------------------|---------------------------------------|------------------------------------------------------------------------|-------------------------------------------------------------------------------------------------|----------------------------------------------------------------------------------------------------|--------------------------------------------------------------------------------------|
| C 10000201                                                                                                    | NOMBRE COMPLETO:                                                                       |                                       |                                                                        |                                                                                                 |                                                                                                    |                                                                                      |
|                                                                                                    |                                                                                        |                                       |                                                                        |                                                                                                 |                                                                                                    |                                                                                      |
| BORRADOR Nº                                                                                                    | FECHA EMISIÓN:                                                                         |                                       | FECHA DE VENC                                                          |                                                                                                 |                                                                                                    |                                                                                      |
| <u> </u>                                                                                                    |                                                                                        | linned                                | 5010                                                                   |                                                                                                 |                                                                                                    |                                                                                      |
| TIPO DOCUMENTO:                                                                                                    |                                                                                        | °: I                                  | MONEDA:                                                                |                                                                                                 |                                                                                                    |                                                                                      |
| Lacking Z                                                                                                    |                                                                                        |                                       | PESOS MAN                                                              | ·                                                                                               |                                                                                                    |                                                                                      |
| ABOGADO:                                                                                                    | ABOGADO 2:                                                                             | ASISTENTE:                            | so                                                                     | LICITANTE:                                                                                      |                                                                                                    | CFDI Nº:                                                                             |
|                                                                                                    |                                                                                        |                                       |                                                                        |                                                                                                 |                                                                                                    | 00040                                                                                |
| para recepción de pagos,<br>FORMA DE PAGO:<br>TRANSFERENCIA ELECTR<br>CUENTA BANCARIA<br>BENEFICIARIO:                              | COMPLEMEN                                                                              | 4                                     | A PAGO UN<br>PAGO UN<br>REFERENCIA DE<br>COMPLEMENTO I<br>CFDI SIN COM | GO:<br>A SOLA EXHIBICION (F<br>EL PAGO:<br>NOTARIOS:<br>IPLEMENTO NOTARIOS<br>RASLATIVA DE DOMI | DUE) 5<br>6<br>NIO ENAJENANTE(S) PERSO                                                                                                    | NAS FÍSICAS                                                                          |
| RECIBO A NOMBRE DE:                                                                                                    |                                                                                        | R.F.C.:                               |                                                                        | USO CFDI:                                                                                       |                                                                                                    |                                                                                      |
| EMPRESA DE PRUEBA                                                                                                    |                                                                                        | TES0302010                            | CEPTO E IN                                                             | A PORTES                                                                                        | GASTOS EN GENERAL (G                                                                                                    | 503) 7 ~                                                                             |
| EMPRESA DE PRUEBA                                                                                                    | AT?   Catálogo de Product                                                              | CON<br>CON<br>tos y Servici           | CEPTO E IN                                                             | 1PORTES                                                                                         | GASTOS EN GENERAL (C                                                                                                    | 503) <b>7</b>                                                                        |
| EMPRESA DE PRUEBA<br>¿Claves Notariales SA<br>CLAVE UNIDAD DE MEDII<br>ACT 8 ANTICIPI                                               | AT? Catálogo de Product<br>DA SAT / CONCEPTO FACTUR<br>O DE SERVICIO                   | CONC<br>CONC<br>tos y Servici<br>A:   | CEPTO E IN                                                             | MPORTES                                                                                         | GASTOS EN GENERAL (C<br>T O<br>HONORARIOS;                                                                                                    | TAL: 5,000.00<br>5,244.76                                                            |
| EMPRESA DE PRUEBA                                                                                                    | AT?   Catálogo de Product<br>DA SAT / CONCEPTO FACTUR<br>O DE SERVICIO<br>VICIO (SAT)  | CONC<br>CONC<br>tos y Servici<br>A:   | IOI                                                                    | MPORTES.                                                                                        | GASTOS EN GENERAL (C<br>T O<br>HONORARIOS:<br>16.00 % LV.A.:                                                                                                    | TAL: 5,000.00<br>5,244.76<br>839.16                                                  |
| EMPRESA DE PRUEBA                                                                                                    | AT?   Catálogo de Product<br>DA SAT / CONCEPTO FACTUR<br>O DE SERVICIO<br>VICIO (SAT)  | CON<br>CON<br>tos y Servici<br>A:     | IOI                                                                    | MPORTES                                                                                         | GASTOS EN GENERAL (C<br>T O<br>HONORARIOS:<br>16.00 % LV.A.:<br>10.00 % RETENCIÓN 15.8.                                                                                                    | TAL: 5,000.00<br>5,244.76<br>839.16                                                  |
| CLAVE UNIDAD DE MEDIU ACT 84111506                                                                                                  | AT?   Catálogo de Product<br>DA SAT / CONCEPTO FACTUR<br>O DE SERVICIO<br>VICIO (SAT)  | CONC<br>CONC<br>tos y Servici<br>A:   | CEPTO E IN                                                             | MPORTES                                                                                         | GASTOS EN GENERAL (C<br>T O<br>HONORARIOS:<br>16.00 % LV.A.:<br>10.00 % RETENCIÓN LS.R.:                                                                                                    | TAL: 5,000.00<br>5,244.76<br>839.16<br>-524.48                                       |
| EMPRESA DE PRUEBA                                                                                                    | AT? Catálogo de Product<br>DA SAT / CONCEPTO FACTUR<br>O DE SERVICIO<br>VICIO (SAT)    | CONC<br>CONC<br>tos y Servici<br>A:   | CEPTO E IN                                                             | MPORTES                                                                                         | GASTOS EN GENERAL (C<br>T O<br>HONORARIOS:<br>16.00 % I.V.A.:<br>10.00 % RETENCIÓN I.V.A.:                                                                                                    | TAL: 5,000.00<br>5,244.76<br>839.16<br>-524.48<br>-559.44                            |
| EMPRESA DE PRUEBA                                                                                                    | AT?   Catálogo de Product<br>DA SAT / CONCEPTO FACTUR<br>O DE SERVICIO<br>VICIO (SAT)  | CONC<br>CONC<br>tos y Servici<br>A:   | QUIEREN                                                                | M PORTES                                                                                        | GASTOS EN GENERAL (C<br>T O<br>HONORARIOS:<br>16.00 % I.V.A.:<br>10.00 % RETENCIÓN I.S.R.:<br>10.66 % RETENCIÓN I.V.A.:<br>IPUESTO CEDULAR: .00 % MONTO;                                                                                                    | TAL: 5,000.00<br>5,244.76<br>839.16<br>-524.48<br>-559.44<br>.00                     |
| EMPRESA DE PRUEBA                                                                                                    | AT?   Catálogo de Product<br>DA SAT / CONCEPTO FACTUR,<br>O DE SERVICIO<br>VICIO (SAT) | CONC<br>CONC<br>tos y Servici<br>A:   | QUIEREN                                                                | M PORTES<br>RETENCIÓN IN<br>IMPUESTO                                                            | GASTOS EN GENERAL (C<br>T O<br>HONORARIOS;<br>16.00 % I.V.A.;<br>10.60 % RETENCIÓN I.S.R.;<br>10.66 % RETENCIÓN I.V.A.;<br>10.66 % RETENCIÓN I.V.A.;<br>SOBRE HOSPEDAJE; .00 % MONTO;                                                                                                    | TAL: 5,000.00<br>5,244.76<br>839.16<br>-524.48<br>-559.44<br>.00<br>.00              |
| EMPRESA DE PRUEBA                                                                                                    | AT?   Catálogo de Product<br>DA SAT / CONCEPTO FACTUR<br>O DE SERVICIO<br>VICIO (SAT)  | CONC<br>CONC<br>tos y Servici<br>A:   | QUIEREN                                                                | RETENCIÓN IN<br>IMPUESTO<br>10 ACTIVAD CÁ                                                       | GASTOS EN GENERAL (C<br>TO<br>HONORARIOS:<br>16.00 % IV.A.:<br>10.66 % RETENCIÓN I.S.R.:<br>10.66 % RETENCIÓN I.V.A.:<br>19UESTO CEDULAR: .00 % MONTO:<br>SOBRE HOSPEDAJE00 % MONTO:                                                                                                    | TAL: 5,000.00<br>5,244.76<br>839.16<br>-524.48<br>-559.44<br>.00<br>.00<br>\$,000.00 |
| EMPRESA DE PRUEBA                                                                                                    | AT?   Catálogo de Product<br>DA SAT / CONCEPTO FACTUR<br>O DE SERVICIO<br>VICIO (SAT)  | CONC<br>CONC<br>tos y Servici<br>A:   | QUIEREN                                                                | RETENCIÓN IN<br>IMPUESTO<br>10 ACTIVAR CÁ                                                       | GASTOS EN GENERAL (C<br>T O<br>HONORARIOS:<br>16.00 % I.V.A.:<br>10.66 % RETENCIÓN I.S.R.:<br>10.66 % RETENCIÓN I.V.A.:<br>19.66 % RETENCIÓN I.V.A.:<br>IPUESTO CEDULAR: .00 % MONTO:<br>SOBRE HOSPEDAJE: .00 % MONTO:<br>LCULO INVERSO? SUBTOTAL:<br>DERECHOS R.P.P.:                                                                                                    | TAL: 5,000.00<br>5,244.76<br>839.16<br>-524.48<br>-559.44<br>.00<br>.00<br>5,000.00  |
| EMPRESA DE PRUEBA                                                                                                    | AT?   Catálogo de Product<br>DA SAT / CONCEPTO FACTUR<br>O DE SERVICIO<br>VICIO (SAT)  | CONCON<br>CONC<br>tos y Servici<br>A: | QUIEREN                                                                | RETENCIÓN IN<br>IMPUESTO<br>10 ACTIVAR CÁ                                                       | GASTOS EN GENERAL (C<br>TO<br>HONORARIOS:<br>16.00 % I.V.A.:<br>10.00 % RETENCIÓN I.V.A.:<br>10.66 % RETENCIÓN I.V.A.:<br>10.66 % RETENCIÓN           | TAL: 5,000.00<br>5,244.76<br>839.16<br>-524.48<br>-559.44<br>.00<br>.00<br>[         |
| Claves Notariales SA CLAVE UNIDAD DE MEDI ACT 8 CLAVE PRODUCTO / SERV 84111506 9 ISR POR ADQUISICIÓN, ENAJENANO CFDI DE RETENCIONES | AT?   Catálogo de Product<br>DA SAT / CONCEPTO FACTUR<br>O DE SERVICIO<br>VICIO (SAT)  | CONC<br>CONC<br>tos y Servici<br>A:   | QUIEREN                                                                | RETENCIÓN IN<br>IMPUESTO<br>10 ACTIVAR CÁ                                                       | GASTOS EN GENERAL (C<br>T O<br>HONORARIOS:<br>16.00 % I.V.A.:<br>10.00 % RETENCIÓN I.V.A.:<br>10.66 % RETENCIÓN I.V.A.:<br>10.66 % RETENCIÓN          | TAL: 5,000.00<br>5,244.76<br>839.16<br>-524.48<br>-559.44<br>.00<br>.00              |
| EMPRESA DE PRUEBA                                                                                                    | AT?   Catálogo de Product<br>DA SAT / CONCEPTO FACTUR<br>O DE SERVICIO<br>VICIO (SAT)  | CONC<br>CONC<br>tos y Servici<br>A:   | QUIEREN                                                                | RETENCIÓN IN<br>IMPUESTO<br>10 ACTIVAR CÁ                                                       | GASTOS EN GENERAL (C<br>T O<br>HONORARIOS:<br>16.00 % LV.A.:<br>10.00 % RETENCIÓN LV.A.:<br>10.66 % RETENCIÓN LV.A.:<br>10.66 % RETENCIÓN LV.A.:<br>10.67 % RETENCIÓN LV.A.:<br>10.67 % RETENCIÓN LV.A.:<br>10.67 % RETENCIÓN LV.A.:<br>10.67 % RETENCIÓN LV.A.:<br>10.67 % RETENCIÓN LV.A.:<br>10.67 % RETENCIÓN LV.A.:<br>10.67 % RETENCIÓN LV.A.:<br>10.67 % RETENCIÓN LV.A.:<br>10.67 % RETENCIÓN LV.A.:<br>10.67 % RETENCIÓN L | TAL: 5,000.00<br>5,244.76<br>839.16<br>-524.48<br>-559.44<br>.00<br>.00<br>[5,000.00 |
| EMPRESA DE PRUEBA                                                                                                    | AT?   Catálogo de Product<br>DA SAT / CONCEPTO FACTUR<br>O DE SERVICIO<br>VICIO (SAT)  | CONC<br>CONC<br>tos y Servici<br>A:   | QUIEREN                                                                | RETENCIÓN IN<br>IMPUESTO<br>10 ACTIVAR CÁ                                                       | GASTOS EN GENERAL (C<br>T O<br>HONORARIOS:<br>16.00 % LV.A.:<br>10.00 % RETENCIÓN LV.A.:<br>10.66 % RETENCIÓN LV.A.:<br>10.66 % RETENCIÓN LV.A.:<br>10.67 % RETENCIÓN LV.A.:<br>10.67 % RETENCIÓN LV.A.:<br>10.67 % RETENCIÓN LV.A.:<br>10.67 % RETENCIÓN LV.A.:<br>10.67 % RETENCIÓN LV.A.:<br>10.67 % RETENCIÓN LV.A.:<br>10.67 % RETENCIÓN LV.A.:<br>10.67 % RETENCIÓN LV.A.:<br>10.67 % RETENCIÓN LV.A.:<br>10.67 % RETENCIÓN LV.A.:<br>10.67 % RETENCIÓN L | TAL: 5,000.00<br>5,244.76<br>839.16<br>-524.48<br>-559.44<br>.00<br>.00<br>[5,000.00 |
| EMPRESA DE PRUEBA                                                                                                    | AT?   Catálogo de Product<br>DA SAT / CONCEPTO FACTUR.<br>O DE SERVICIO<br>VICIO (SAT) | CONC<br>CONC<br>tos y Servici<br>A:   | QUIEREN                                                                | RETENCIÓN IN<br>IMPUESTO<br>10 ACTIVAR CÁ<br>CAPTU                                              | GASTOS EN GENERAL (C<br>T O<br>HONORARIOS:<br>16.00 % I.V.A.<br>10.00 % RETENCIÓN I.S.R.:<br>10.66 % RETENCIÓN I.V.A.;<br>10.66 % RETENCIÓN I.V.A.;<br>10.70 % RETENCIÓN I.V.A.;<br>10.70 % RETENCIÓN I.V.A.;<br>10.70 % RETENCIÓN           | TAL: 5,000.00<br>5,244.76<br>839.16<br>-524.48<br>-559.44<br>.00<br>.00<br>[5,000.00 |
| EMPRESA DE PRUEBA                                                                                                    | AT?   Catálogo de Product<br>DA SAT / CONCEPTO FACTUR.<br>O DE SERVICIO<br>VICIO (SAT) | CONC<br>CONC<br>tos y Servici<br>A:   | QUIEREN                                                                | RETENCIÓN IN<br>IMPUESTO<br>10 activar cá                                                       | GASTOS EN GENERAL (C<br>TO<br>HONORARIOS:<br>16.00 % IV.A:<br>10.00 % RETENCIÓN I.S.R.:<br>10.66 % RETENCIÓN I.S.R.:<br>10.66 % RETENCIÓN I.V.A:<br>10.66 % RETENCIÓN I.V.A:<br>10.66 % RETENCIÓN I | TAL: 5,000.00<br>5,244.76<br>839.16<br>-524.48<br>-559.44<br>.00<br>.00<br>\$,000.00 |

### 5.2 CFDI de honorarios utilizando clave "CFDI POR APLICACIÓN DE ANTICIPO (07)"

Ingresar los datos del cliente, tipo y N° de documento. Indicar la forma de pago con que se realizó y método de pago PUE. Elegir con o sin complemento de notario y el uso de CFDI indicado. En el campo CONCEPTO FACTURA, ingresar el servicio y el monto por el valor total de la operación. Activar la opción AGREGAR CFDI RELACIONADOS, y en TIPO DE RELACIÓN elegir "CFDI POR APLICACIÓN DE ANTICIPO (07)"; e ingresar el FOLIO UUID RELACIONADO. Clic en TIMBRAR

| CI TENTE:                                                                                                    |                                                                                                    | ALL A LINE HARDINGS IN                        |                                                                                                    |                                                                                      |
|----------------------------------------------------------------------------------------------------|----------------------------------------------------------------------------------------------------|-----------------------------------------------|----------------------------------------------------------------------------------------------------|--------------------------------------------------------------------------------------|
|                                                                                                    | NOMBRE CONFLETO:                                                                                                    | ALLA PREPARAUA P                              | ARA CEDI VERSION 3.3                                                                                                    |                                                                                      |
| Q TES000201                                                                                                    | EMPRESA DE PRUEBA                                                                                                    |                                               |                                                                                                    |                                                                                      |
| BORRADOR Nº                                                                                                    | FECHA EMISIÓN:                                                                                                    | FECHA DE V                                    | ENCIMIENTO                                                                                                    |                                                                                      |
| Q                                                                                                    | 301010                                                                                                    |                                               | 001010                                                                                                    |                                                                                      |
| TEPO DOCUMENTO                                                                                                    | ESCRITURA Nº1                                                                                                    | MONEDA                                        |                                                                                                    |                                                                                      |
| ESCRITURA                                                                                                    | 000123 - 0                                                                                                    | PESOS MX                                      | N 😽                                                                                                    |                                                                                      |
| ABOCADO                                                                                                    | ABOCADO 21 ASIS                                                                                                    | TENTE                                         | SOLICITANTE                                                                                                    | FDI Nºi                                                                              |
|                                                                                                    |                                                                                                    |                                               |                                                                                                    | 00041                                                                                |
|                                                                                                    | INFORMACIÓN IMPOR                                                                                                    | TANTE CFDE V 3.3 Fo                           | rma de pago: Por definir (codigo SAT99).                                                                                                    |                                                                                      |
|                                                                                                    |                                                                                                    |                                               |                                                                                                    |                                                                                      |
| La Resolución Miscelar<br>exhibición o bien cuand                                                                                                    | nea Fiscal vigente (RHF) en las re<br>lo al momento de expedir el CFU1 m                                                                                                    | glas 2.7.1.32. γ 2.7<br>o reciba el pago (pag | 1.35. establece que cuando la contraprestación no s<br>o diferido), los contribuyentes deberán utilizar el meca                                                                                                    | e paque en una sol<br>niemo contenido en l                                           |
| regla 7.7.1.35. para rel                                                                                                    | flejar el pago con el que se liquide e                                                                                                    | l importe de la opera                         | ición. Dicho mecanismo es la emisión del CEDT que inco                                                                                                    | rpora el complement                                                                  |
| para recepción de pago                                                                                                    | ns, tampien nenominann <mark>Kerino Fler</mark>                                                                                                    | monico ne pagos .                             | DATE: NO                                                                                                    |                                                                                      |
| RANS-ERENUIA ELEC                                                                                                    |                                                                                                    | 1 VAGE                                        | UNA SOLA EXHIBICION (DUE)                                                                                                    |                                                                                      |
|                                                                                                    |                                                                                                    |                                               |                                                                                                    |                                                                                      |
| SENEFICIARIO:                                                                                                    | DEPÓSITO:                                                                                                    | REFERENCE                                     | A DEL PAGO:                                                                                                    |                                                                                      |
|                                                                                                    |                                                                                                    |                                               | TO NOT BLOG                                                                                                    |                                                                                      |
|                                                                                                    |                                                                                                    | CHULCON                                       | COMPLEMENTO ROTARIOS                                                                                                    |                                                                                      |
|                                                                                                    |                                                                                                    |                                               |                                                                                                    |                                                                                      |
| E48 DESCN                                                                                                    | VIPCION DEL SERVICIO OTORGADO                                                                                                    |                                               | IIO NO RARJO S                                                                                                    | 52.037.00                                                                            |
| CLAVE PRODUCTO / SE                                                                                                    | RIPCION DEL SERVICIO OTORGADO                                                                                                    |                                               | 110N0R4R305.<br>                                                                                                    | 62,937.09<br>10,069.93                                                               |
| E48 DESCH<br>DEAVE PRODUCTO / SE<br>BUILIZIZON                                                                                                    | RIPCION DEL SERVICIO OTORGADO                                                                                                    | _                                             | 10.00 RARIOS.<br>16.30 % LV.A.<br>10.00 % RF158/101 1.5.4.                                                                                                    | 62,937.00<br>10,069.93<br>-6.293.71                                                  |
| E48 DESCH<br>ELAVE PRODUCTO / SE<br>BUT21701<br>SERVICIOS LEGALES                                                                                                    | RIFECION DEL SERVICIO OTORGADO<br>RIVIELIO (SAT)<br>SOBRE CONTRATOS, SERVICIOS / S                                                                                                    | r                                             | 10000848303.<br>16.00 % LV.A.<br>11.00 % RF1FRE10N 1.5.3.<br>10.65 % RETENCION LV.A.                                                                                                    | 52,937.00<br>10,059.93<br>-6,293.71                                                  |
| E48 DESCH<br>CLAVE PRODUCTO / SE<br>BU121701<br>SERVICTOS LEGALES 1<br>ER FOR ADQUISICIÓN, ENAISN<br>INCEDERTENCIÓNES                                                                                                    | EPCION DEL SERVICIO OTORGADO<br>ERVICIO (SAT)<br>SOBRE CONTRATOS, SERVICIOS / A<br>ANCIONE INA EN CONSTRUCCIONES NO HABITAC                                                                                                    | r<br>toyalist keçilisnek                      | 10000849303.<br>16.00 % LV.A.<br>11.00 % RF1FNC10N LV.A.<br>10.65 % RETENCION LV.A.<br>20.65 % RETENCION LV.A.                                                                                                    | 62,037.00<br>10,059.93<br>-6,293.71<br>-6,713.31                                     |
| E48 DESCH<br>ELAVE PRODUCTO / SE<br>BU121701<br>SERVICTOS LEGALES 1<br>SERVICTOS LEGALES 1<br>EA NOL ADQUISICION, ENAIBN<br>FOLDE RETENCIONES                                                                                          | RECION DEL SERVICIO OTORGADO<br>REVICIO (SAT)<br>SUBRE CONTRATOS, SERVICIOS /<br>ANCIÓN E PAREN CONTRUCCIONES NO HABITAC                                                                                                    | CONALES REQUEREN                              | 1000874903.<br>16.00 % IV.A.<br>10.00 % RETENCIÓN I.S.A.<br>10.65 % RETENCIÓN I.V.A.<br>20.65 % RETENCIÓN I.V.A.                                                                                                    | 62,937.09<br>10,059.93<br>-6,293.71<br>-6,713.31<br>.00                              |
| E48 DESCH<br>EAVE PRODUCTO / SE<br>SUIZIJUT<br>SERVICTUS LEGALES<br>IR POR ADQUISICION, EVAIEN<br>FOR DE RETEINCIONES                                                                                                    | KIPCION DEL SERVICIO OTORGADO<br>(RVICIO (SAT)<br>SUBRE CONTRATOS, SERVICIOS /<br>ANCIÓN E PAREN CONTRICCIONES NO HABITAC                                                                                                    | K)<br>IONALES REQUIEREN                       | 1000084903.<br>16.00 % LV.A.<br>11.00 % RETENCIÓN 1.5.8.<br>10.65 % RETENCIÓN 1.V.A.<br>20.65 % RETENCIÓN 1.V.A.<br>RETENCIÓN IMPLENIO (2001) BR: 300 % MONTO<br>IMPLESTO SOBRE HISPEDAJE: 400 % MONTO                                                                                                    | 62,937.09<br>10,069.93<br>-6,793.71<br>-6,713.31<br>.00                              |
| LAVE PRODUCTO / SE<br>BUI21/01<br>SERVICTO'S LEGALES<br>IN TON ADQUISICION, ENAIPH<br>POLEO RETENCIONES                                                                                                    | KIPCION DEL SERVICIO OTORGADO<br>(RVICIO (SAT)<br>SUBRE CONTRATOS, SERVICIOS / S<br>ANCIÓN E IVA EN CONSTRUCCIONES NO HARTAD                                                                                                    | CONALES REQUERTER                             | ווסאסראדשסס.<br>16.30 % געאר<br>11.03 איז איז 10.03 איז געאר<br>13.65 איז איז געאר<br>13.65 איז איז געאר<br>13.65 איז געאראסי<br>10.65 איז געאראסי<br>10.65 אי | 62,937,00<br>10,059.93<br>-6,293.71<br>-6,713.31<br>.00<br><b>2</b> .00<br>60,000.00 |
| LAVE PRODUCTO / SE<br>SOLIZIZON<br>SERVICTO'S LEGALES :<br>OR NOR ADQUECTOR, ENABLY<br>PILOR RETENCIONES                                                                                                    | RVECION DEL SERVICIO OTORGADO<br>(RVECIO (SAT)<br>SUBRE CONTRATOS, SERVICIOS /<br>ANCIÓN E IVA EN CONCTLUCCIONES NO HARTAC                                                                                                    | CONALES REQUERTEN                             | ПОМОВАРДОВ.<br>16.30 % Б.V.А.<br>11.010 % РЕТИКТИМ Т.А.С.<br>10.65 % RETENCIÓN Б.V.А.<br>20.65 % RETENCIÓN Б.V.А.<br>КНИЧССІЙН ТИРИСТИ ПОТОПИЦИ ДО МОХТО<br>ЕМРИСТИ БИТОНО ПОЧАЛО МОХТО<br>АГТОЧКИ Г.ÉTOHO ПОЧАЛО МОХТО<br>ОБЛЕСНОВ Р.Р.Д.                                                                                                    | 62,937,09<br>10,059.93<br>-6,293.71<br>-6,713.31<br>.00<br><b>2</b> .00<br>60,000.00 |
| ENE DESCR<br>JAVE PRODUCTO / SE<br>SOTIZIZON<br>SERVICTOS LEGALES :<br>ON ADQUESCIÓN, ENABLY<br>POLOS RETENCIONES                                                                                                    | ERVECION DEL SERVICIO OTORGADO                                                                                                    | C)<br>LOYALES A BQUENEN                       | ווסאסראדשסט.<br>16.30 % לעיגה<br>11.00 % פיש לעיגה<br>10.65 % תפדוארנולת לא געיגה<br>10.65 % תפדוארנולת לא געיגה<br>מיוידארנולת ואיינויאים ריכווו בא בעי אסט וס<br>מיוידאר לא נוצעום בא געיגה<br>מיוידאר לא געיגה<br>מיוידאר לא געיגה<br>מיוידאר געיגה<br>מיוידאר געיגה<br>מיוידאר געיגה<br>מיוידאר געיגה<br>מיוידאר געיגה<br>מיוידאר געיגה<br>מיוידאר געיגה<br>מיוידאר געיגה<br>מיוידאר געיגה<br>מיוידאר געיגה<br>מיוידאר געיגה<br>מיוידאר געיגה<br>מיוידאר געיגה<br>מיוידאר געיגה<br>מיוידאר געיגה<br>געיגה געיגה<br>געיגה געיגה                                                                                                    | 62,037,00<br>10,069,93<br>-6,293,71<br>-6,713,31<br>.00<br>2<br>60,000,00            |
| LAVE PRODUCTO / SE<br>SOLIZI/O/<br>SERVICIOS LEGALES /<br>IN TOO ACQUISICIÓN, ENGINE<br>POLOS RETEXICIONES                                                                                                    | ERVECION DEL SERVICIO OTORGADO<br>ERVECIO (SAT)<br>SUBRE CONTRATOS, SERVICIOS / S<br>ANCIÓN E INA EN CONCILICIONED NO HABITAC                                                                                                    | 1<br>Ionale: Abqueren                         | IGNORARDOS.<br>16.30 % LV.A.<br>11.03 % RPIFNETIÓN I.X.A.<br>13.45 % RETENCIÓN I.X.A.<br>RETENCIÓN IMPORTO DOBITAR: JOI & MONTO<br>DEVENDE LOS DE MOSPICIALE: JOI & MONTO<br>ACTIVAN E ÉCOLIO INVESSIONE SUBJICTAL<br>DEBECHOS E.P.P.<br>CONTUM RECOLUES<br>DESCRIOS E DE DOUTION                                                                                                    | 62,937,00<br>10,069,93<br>-6,293,71<br>-6,713,31<br>.00<br>2 .00<br>60,000,00        |
| ENS DESCR<br>CLAVE PRODUCTO / SE<br>SULLI/01<br>SERVICIOS LEGALES<br>EN TOOL ACQUERCEM, ENGINE<br>DISC DE RETENCIONES                                                                                                    | RVICION DEL SERVICIO OTORGADO                                                                                                    | OVALES REQUEREN                               | IIONORARDOS.<br>16.30 % LV.A.<br>14.00 % REFENCIÓN LX.A.<br>13.65 % REFENCIÓN LX.A.<br>REFENCIÓN IMPLENIO D'ODIL SIC. DO % MONTO<br>DIMPUESTO SOBRE HOSPEDAJE: 400 % MONTO<br>DEBECHOS IN D'AL<br>DEBECHOS R.P.A.<br>LS.A.L / TRASLADO DE DOMINIO:<br>TOTAL:                                                                                                    | 62,037,00<br>10,069.93<br>-6,293.71<br>-6,713.31<br>.00<br>60,000.00<br>60,000.00    |
| ENG DESCH<br>ZIAVE PRODUCTO / SE<br>SUTIZI/01<br>SERVICIOS LEGALES<br>EN TON ACQUERCEM, ENGEN<br>EN TON ACQUERCEM, ENGEN                                                                                                    | RVICION DEL SERVICIO OTORGADO                                                                                                    | CONALES REQUERTER                             | IGNORARDOS.<br>16.30 % LV.A.<br>11.01 % REFINICIÓN LV.A.<br>13.65 % RETENCIÓN LV.A.<br>SPERACIÓN LVEJEN ID CHOLLAR DE MARXID<br>EMPLESTO SOBRE HOSPEDAJE: JO % MONTO:<br>ACTIVAS L'ÉCOLO INVENDEZ NOS DERECIÓS:<br>DEBECHOS E.P.D.<br>CONTAR RECEDENT OTROS DERECIÓS:<br>L.S.A.L / TRASLADO DE DOMINIO.<br>TOTAL:                                                                                                    | 52,037.00<br>10,069.93<br>-6,293.71<br>-6,713.31<br>.00<br>2 .00<br>60,000.00        |
| ENS DESCR                                                                                                    | IRVICION DEL SERVICIO OTORGADO                                                                                                    | COVALEE ABQUEENEN                             | IGNORARDOS.<br>16.30 % LV.A.<br>11.01 % REFINITIÓN I.S. R.<br>13.65 % RETENCIÓN LV.A.<br>REFINICIÓN IVERNIO ICODI BRE JEL % MONTO:<br>IMPUESTO SOBRE NOSPEDAJE: 400 % MONTO:<br>ACTIVABLE ÉCICIENTO INVERSIONE SUBMITIÓN<br>DEBECHOS R.P.P.<br>CONTINU RECOLOSE OTROS DERECIOS:<br>L3.6.1 / TRASLADO DE DOMINIO:<br>TOTAL                                                                                                    | 62,037,00<br>10,069,93<br>-6,293,71<br>-6,713,31<br>.00<br>60,000.00<br>60,000.00    |
| ENE DESCH<br>LAVE PRODUCTO / SE<br>SOTIZIZON<br>SENVICTOS LEGALES<br>CRITON ACQUESICES, ENABLY<br>INCORE RETENCEMENTS                                                                                                    |                                                                                                    | COVALES REQUERTER.                            | НОМОВАНОВО.<br>16.30 % Г.V.А.<br>1.16.30 % Г.V.А.<br>1.16.30 % Р.Г.М.Я.<br>1.16.35 % ЛЕТЕНСТОЙ Г.Х.А.<br>2.5.55 % ЛЕТЕНСТОЙ Г.V.А.<br>2.15.55 % ЛЕТЕНСТОЙ Г.У.А.<br>2.15.55 % ЛЕТЕНСТОЙ Г.У.А.<br>2.15.75 % ЛЕТЕНСТОЙ Г.У.А.<br>2.15.75 % ЛЕТЕНСТОЙ Г.У.А.<br>3.15.75 % ЛЕТЕНСТОЙ Г.У.А.<br>3.15.75 % ЛЕТЕНСТОЙ Г.У.А.<br>3.15.75 % ЛЕТЕНСТО                                                                                                    | 52,937,09<br>10,059,93<br>-6,293,71<br>-6,713,31<br>.00<br>60,000,00<br>50,000,00    |
| ENG DESCR<br>ZIAVE PRODUCTO / BE<br>BOIZI/01<br>SENVICIOS LEGALES<br>ER NOL ACQUERCES, ENABLE<br>OTOL DE RETEXCEDIES                                                                                                    |                                                                                                    | CONNER ABQUEREN                               | ПОМОВАЛОВ.<br>16.30 % LV.A.<br>14.00 % PUNCH 14.2.2.<br>13.65 % RETENCIÓN 14.2.2.<br>13.65 % RETENCIÓN 14.2.2.<br>23.65 % RETENCIÓN 14.2.2.<br>24.65 % RETENCIÓN 14.2.2.<br>14.00 0 0 0 0 0 0 0 0 0 0 0 0 0 0 0 0 0 0                                                                                                     | 52,937,00<br>10,059.93<br>-6,293.71<br>-6,713.31<br>.00<br>60,000.00<br>50,000.00    |
| CLAVE PRODUCTO / SE<br>SULLI/01<br>SEV.01(1) SEGALES<br>ER FOR ACQUERCES, ENGINE<br>EN FOR ACQUERCES, ENGINE                                                                                                    | A G R F                                                                                                    | GAR CEDIX R                                   | ПОНОВЛАЯВОЗ.<br>16.30 % LV.A.<br>11.00 % RP (MELTING)<br>10.45 % RPTENCIÓN (MELTING)<br>RPTENCIÓN (MPLIPHIC) (POINT AN ANTO)<br>RPTENCIÓN (MPLIPHIC) (POINT ANTO)<br>RPTENCIÓN (MPLIPHIC) (POINT ANTO)<br>RPTENCIÓN (MPLIPHIC) (POINT ANTO)<br>RPTENCIÓN (MPLIPHIC)<br>ACTIVAL (ATCHON MODO)<br>ELS.ALT / TRASLADO DE DOMINIO)<br>TOTAL:<br>FOLLO VIELO RELACIONADO (                                                                                                    | 62,937,00<br>10,069-93<br>-6,293,71<br>-6,713,31<br>.00<br>2 .00<br>60,000.00        |
| ENG DESCR<br>SLAVE PRODUCTO / SE<br>SULT/01<br>SEVUICIOS LEGALES<br>en ron Acquisicita, ENGEN<br>Croto de RETORCIONES<br>ENGENERACIÓNI<br>CEDI TOR APLICACIÓNI                                                                         |                                                                                                    | GAR CEDIA R                                   | ПОМОВАНОВЗ.<br>16.30 % БУАА.<br>11.01 % РЕГИМЕТИК (-X.4.)<br>13.65 % ВЕТЕНСТИК (-X.4.)<br>13.65 % ВЕТЕНСТИК (-X.4.)<br>29.65 % ВЕТЕНСТИК (-У.4.)<br>29.65 % ВЕТЕНСТИК (-У.4.)<br>29.65 % ВЕТЕНСТИК (-У.4.)<br>20.65 % ВЕТЕНСТИК (-У.4.)<br>20.65 % ВЕТЕНСТИК (-У.4.)<br>20.65 % ВЕТЕНСТИК (-У.4.)<br>20.65 % ВЕТЕНСТИК (-У.4.)<br>20.65 % ВЕТЕНСТИК (-У.4.)<br>20.65 % ВЕТЕНСТИК (-У.4.)<br>20.65 % ВЕТЕНСТИК (-У.4.)<br>10.65 % ВЕТЕНСТИК (-У.4.)<br>10.65 % ВЕТЕНСТИК (-У.4.)<br>10.65 % ВЕТЕНСТИК (-У.4.)<br>10.65 % ВЕТЕНСТИК (-У.4.)<br>20.65 % ВЕТЕНСТИК (-У.4.)<br>20.65 % ВЕТЕНСТИКС                                                                                                    | 62,937,00<br>10,069.93<br>-6,293.71<br>-6,713.31<br>.00<br>60,000.00<br>ь0,000.00    |
| CLAVE PRODUCTO / SE<br>SUDIEL/OF<br>SERVICIOS LEGALES<br>ER TON ACQUERCEN, ENGEN<br>FOR DE RETENCIONE<br>INFO RELACIÓNI<br>CEDI FOR APLICACIÓ                                                                                          |                                                                                                    | GAR CEDTA R                                   | ПОМОВАНОВ.<br>16.30 % БУАА.<br>11.01 % КРИМСТИК (-X.К.<br>13.65 % ВЕТЕНСТИК (-X.К.<br>13.65 % ВЕТЕНСТИК (-X.К.<br>13.65 % ВЕТЕНСТИК (-Y.К.<br>29.65 % ВЕТЕНСТИК (-Y.К.)<br>29.65 % ВЕТЕНСТИК (-Y.К.)<br>29.65 % ВЕТЕНСТИК (-Y.К.)<br>20.65 % ВЕТЕНСТИК (-Y.К.)<br>20.65 % ВЕТЕНСТИК (-Y.К.)<br>20.65 % ВЕТЕНСТИК (-Y.К.)<br>20.65 % ВЕТЕНСТИК (-Y.К.)<br>20.65 % ВЕТЕНСТИК (-Y.K.)<br>20.65 % ВЕТЕНСТИК (-Y.K.)<br>20.65 % ВЕТЕНСТИК (-Y.K.)<br>20.65 % ВЕТЕНСТИК (-Y.K.)<br>10.65 % ВЕТЕНСТИК (-Y.K.)<br>10.65 % ВЕТЕНСТИК (-Y.K.)<br>20.65 % ВЕТЕНСТИК (-Y.K.)<br>20.65 % ВЕТЕНСТИК (-Y.K.)                                                                                                    | 62,937,09<br>10,069,93<br>-6,293,71<br>-6,713,31<br>.00<br>60,000.00<br>50,000.00    |
| CLAVE PRODUCTO / SE<br>SUITION<br>SHAUCTOS LEGALES<br>ER TOR AQUERCEN, ENGEN<br>COLOR RELACIÓN:<br>CEDI TOR APLICACIÓN<br>SUSTITUCION OFDI PREVA                                                                                       |                                                                                                    | GAR CEDIN R                                   | ПОМОВАНОВЯ.     16.30 % LVA.     16.30 % LVA.                                                                                                    | 52,937,09<br>10,059,93<br>-6,293,71<br>-6,713,31<br>.00<br>60,000.00<br>50,000.00    |
| TUPO RELACIÓN:<br>COLTO PRODUCTO / BE<br>SULLI/U1<br>SAVICIOS LEGALES<br>EN TOL AQUERCIÓN, ENGIN<br>COL DE ACTENCIÓNES<br>COL DE ACTENCIÓNES<br>SUJTUTUCIÓN CTÓL PREM<br>COL TOR A PULCACIÓN<br>COL TOR A APULCACIÓN<br>TUPO RELACIÓN: | SRVECIO DEL SERVICIO OTORGADO           IRVICIO (SAT)           SUBRE CONTRATOS, SERVICIOS ( )           ANCIÓN E PARENCONSTRUCCIONES NO HARMACIÓN E PARENCO           MACIÓN E PARENCONSTRUCCIONES NO HARMACIÓN E PARENCO           DIN DE ANTICOIDO (07)           DIN DE ANTICOIDO (07)           DIN DE ANTICOIDO (07)           LO (M)           E MILICIPO (97) | GAR CEDIX R                                   | Ноновидоз.     16.30 % Сла.     16.30 % Сла.     16                                                                                                    | 52,937.09<br>10,059.93<br>-6,293.71<br>-6,713.31<br>.00<br>60,000.00<br>50,000.00    |

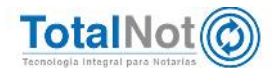

26

### 5.3 CFDI de egresos empleando clave "CFDI POR APLICACIÓN DE ANTICIPO (07)"

• En el MENÚ PRINCIPAL ingresar al módulo de COBRANZA.

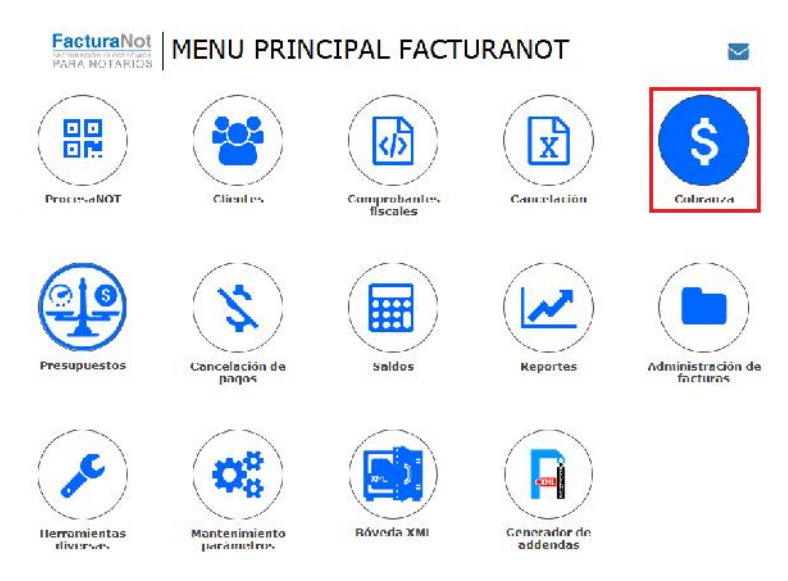

 Ingresar el N° CFDI INTERNO que es el primer CFDI de honorarios que se expidió (punto 3.1). En MOVIMIENTO, seleccionar "NOTA DE CREDITO (A1)".

| Nº CF  | DI INTERNO:                            | MOVIMIENTO:                              | CFDI Método de pago |
|--------|----------------------------------------|------------------------------------------|---------------------|
| Q      | 000412 - 00                            | PAGO SIN GENERACION DE CFDI DE PAGO (A6) | PUE                 |
| CLIE   | NTE:                                   | PAGO SIN GENERACION DE CEDI DE PAGO (A6) |                     |
| TESTO  | 0203 CLIENTE PF FEL áéióú ÁÉÍÓÚ ÑA ü Ú | NOTA DE CREDITO (A1)                     |                     |
|        |                                        | AJUSTE DE MAS (C7)                       |                     |
| REFE   | RENCIA:                                | AJUSTE DE MENOS (A7)                     |                     |
| 000412 | P                                      | PESOS MXN                                | ×                   |

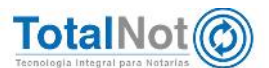

 Se muestra el UUID correspondiente al primer CFDI, en TIPO DE RELACIÓN elegir "CFDI POR APLICACIÓN DE ANTICIPO (07), seleccionar GASTOS EN GENERAL. Ingresar en CLAVE DE PRODUCTO "84111506" y en CLAVE UNIDAD MEDIDA SAT "ACT". En FORMA DE PAGO, elegir "APLICACIÓN DE ANTICIPOS (30)", y en MÉTODO DE PAGO "PAGO EN UNA SOLA EXHIBICIÓN (PUE)". Capturar una referencia.

|                                                           |                                      |                                                        | 2                           |     |
|-----------------------------------------------------------|--------------------------------------|--------------------------------------------------------|-----------------------------|-----|
| UUID RELACIONADO:<br>32484F88-98EA-D9FB-898B-98989D8D5465 |                                      | TIPO RELACIÓN:<br>CFDI POR APLICACION DE ANTICIPO (07) |                             |     |
| GASTOS EN GENERAL (G03)                                   | ■ 4 CLAVE PRODUCTO / S<br>84111506   | SERVICIO (SAT):                                        | 5 CLAVE UNIDAD DE MEDIDA SA | AT: |
| FORMA DE PAGO:<br>APLICACION DE ANTICIPOS (30)            | MÉTODO DE PAGO:<br>PAGO UNA SOLA EXH | HIBICION (PUE)                                         | •                           |     |
| 6                                                         | *REFERENCIA :                        | APLICACION DE A                                        | NTICI                       |     |

 El importe en pantalla, no debe modificarse ya que es la misma cantidad que se emitió en el CFDI de ingresos por anticipos. Clic en el botón de APLICAR.

### 5.4 Facturación de productos

CONCEPTO E IMPORTES

Primero debemos dar de alta el producto con CLAVE DE PRODUCTO "84111506" y CLAVE UNIDAD MEDIDA SAT "ACT".

Ingresar a HERRAMIENTAS DIVERSAS y PRODUCTOS.

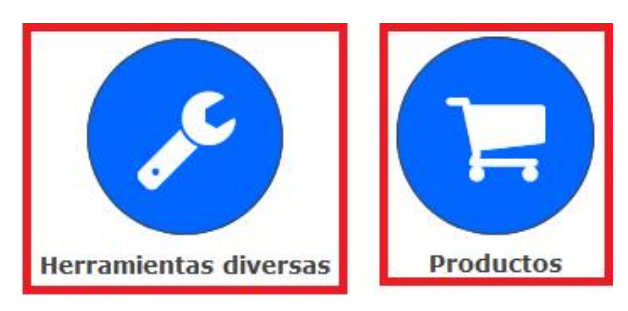

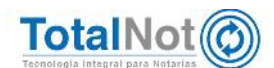

TOTAL: \$ 5,000.00

 Si es un nuevo producto, en FUNCIÓN seleccionar ALTA, de lo contrario elegir CONSULTA. En ambos casos hay que ingresar en los campos de CATÁLOGOS SAT, la clave de producto "<u>84111506</u>" y en clave unidad de medida "ACT". En DESCRIPCIÓN "<u>ANTICIPO DE SERVICIO"</u>. Al terminar el llenado de los campos, clic en VALIDAR FORMA y APLICAR.

|                  | CLAVE PRODUCTO / SI | ERVICIO:<br>Buscar |   |
|------------------|---------------------|--------------------|---|
|                  |                     |                    |   |
| CATALOGOS SAT:   | CLAVE UNIDAD MEDIO  | A:                 |   |
|                  | ACT                 | Buscar             |   |
|                  |                     |                    | - |
| DESCRIPCIÓN: *   |                     |                    |   |
| ANTICIPO DE SERV | ICIO                |                    |   |
| UNIDAD DE MEDIDA | A: *                |                    |   |
| ACTIVIDAD        |                     |                    |   |

Ingresar a FACTURACIÓN DE PRODUCTOS

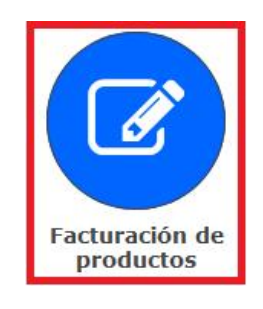

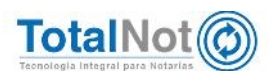

 Ingresamos los datos del cliente, forma de pago en que realizaron el anticipo, método de pago tiene que ser PUE, selección de uso de CFDI e ingresamos nuestro producto o servicio. Automáticamente se llenan los campos de CLAVES SAT y en cantidad se digita el número 1.

| ATT TO AR                                                                                      |                                                                      |                                         |                                                                                                    |                                                                        |                                                                                     |                               | Inicia / He                                                                                                    | n. diversas / Farm                                                                                                    |
|------------------------------------------------------------------------------------------------|----------------------------------------------------------------------|-----------------------------------------|----------------------------------------------------------------------------------------------------|------------------------------------------------------------------------|-------------------------------------------------------------------------------------|-------------------------------|----------------------------------------------------------------------------------------------------|----------------------------------------------------------------------------------------------------|
| - AFLICAS                                                                                      | NSULTA SALDOS                                                        |                                         |                                                                                                    |                                                                        |                                                                                     |                               |                                                                                                    | • VALDHI YORMA                                                                                                    |
|                                                                                                |                                                                      |                                         |                                                                                                    |                                                                        |                                                                                     |                               |                                                                                                    |                                                                                                    |
|                                                                                                |                                                                      |                                         |                                                                                                    |                                                                        |                                                                                     |                               |                                                                                                    |                                                                                                    |
| IPRESA DE PRUEBA                                                                               |                                                                      |                                         |                                                                                                    |                                                                        |                                                                                     |                               |                                                                                                    |                                                                                                    |
|                                                                                                |                                                                      |                                         | PANTALLA PREPARADA                                                                                                    | PARA CEDI VERSIÓN 3.3                                                  |                                                                                     |                               |                                                                                                    |                                                                                                    |
| IENTE:                                                                                         | 1                                                                    | FECHA EMISIÓN:                          |                                                                                                    | FECHA VENCIMIENTO:                                                     | East.                                                                               | MONEDA:                       | • 12                                                                                                    |                                                                                                    |
| ( TES030201                                                                                    |                                                                      | 311018                                  |                                                                                                    | 311018                                                                 | Test .                                                                              | PESOS MX                      | N                                                                                                    |                                                                                                    |
| FERENCIA (FOLIO AUTO<br>6                                                                      | MATICO):                                                             |                                         |                                                                                                    |                                                                        |                                                                                     |                               |                                                                                                    |                                                                                                    |
|                                                                                                |                                                                      | INFORMA                                 | CIÓN IMPORTANTE CEDI V 3.3 F                                                                                                | orma de pago: Por definir (código                                      | SAT 99).                                                                            |                               |                                                                                                    |                                                                                                    |
|                                                                                                |                                                                      |                                         |                                                                                                    |                                                                        |                                                                                     |                               |                                                                                                    |                                                                                                    |
| Resolución Miscelánea<br>CFDI no reciba el page                                                | Fiscal vigente (RMF) en<br>o (pago diferido), los co                 | las reglas 2.7.1.3<br>intribuyentes deb | 32. y 2.7.1.35. establece que cu<br>erán utilizar el mecanismo con                                                          | ando la contraprestación no se p<br>itenido en la regla 2.7.1.35, para | ague en una sola o<br>rellejar el pago o                                            | xhibición o b<br>on el que se | ien cuando al n<br>liquide el impo                                                                               | nomento de ex<br>rte de la opera                                                                                          |
| ho mecanismo es la el                                                                          | misión del CFDI que inco                                             | rpora el complem                        | ento para recepcion de pagos,                                                                                               | también denominado <mark>Recibo Elect</mark>                           | trónico de Pagos .                                                                  |                               |                                                                                                    |                                                                                                    |
| NGRESO                                                                                         |                                                                      | EFECTIVO (01)                           |                                                                                                    | PAGO UNA SOLA EXHIBICION (                                             | PUE)                                                                                |                               |                                                                                                    |                                                                                                    |
|                                                                                                |                                                                      |                                         |                                                                                                    |                                                                        |                                                                                     |                               |                                                                                                    |                                                                                                    |
| ENTA BANCARIA BENER                                                                            | TCIARIO                                                              | FECHA DEL DEPÓ                          | SITO                                                                                                    | REFERENCIA DEL PAGO                                                    |                                                                                     |                               |                                                                                                    |                                                                                                    |
|                                                                                                |                                                                      |                                         |                                                                                                    |                                                                        |                                                                                     |                               |                                                                                                    |                                                                                                    |
|                                                                                                |                                                                      |                                         |                                                                                                    |                                                                        |                                                                                     |                               |                                                                                                    |                                                                                                    |
|                                                                                                |                                                                      |                                         | DATOS DE F                                                                                                    | ACTURACION                                                             |                                                                                     |                               |                                                                                                    |                                                                                                    |
| CIBO A NOMBRE DE:                                                                              |                                                                      |                                         |                                                                                                    |                                                                        | R.F.C.:<br>TF5030201001                                                             |                               |                                                                                                    |                                                                                                    |
| a cent.                                                                                        |                                                                      |                                         | CALLE                                                                                                    |                                                                        | No. EXT.                                                                            |                               | No. INT.                                                                                                    |                                                                                                    |
| O CFD1:<br>ASTOS EN GENERAL (G0)                                                               | 3) 3                                                                 |                                         | CALLE                                                                                                    |                                                                        | EXT                                                                                 |                               | NO. INT:                                                                                                    |                                                                                                    |
| NZANA:                                                                                         |                                                                      |                                         | LOTE:                                                                                                    |                                                                        | ENTRE CALLES                                                                        |                               |                                                                                                    |                                                                                                    |
| IZINA                                                                                          |                                                                      |                                         | LOTE                                                                                                    |                                                                        | ENTRE                                                                               |                               |                                                                                                    |                                                                                                    |
|                                                                                                |                                                                      |                                         |                                                                                                    |                                                                        |                                                                                     |                               |                                                                                                    |                                                                                                    |
| LONIA:                                                                                         |                                                                      |                                         | MUNICIPIO / DELEG.;                                                                                                    |                                                                        | CIUDAD;                                                                             |                               |                                                                                                    |                                                                                                    |
| LONIA:<br>OPOTLA                                                                               |                                                                      |                                         | MUNICIPIO / DELEG.:<br>MIGUEL HIDALGO                                                                                       |                                                                        | CIUDAD DE MÉ                                                                        | XICO                          |                                                                                                    |                                                                                                    |
| LONIA:<br>OPOTLA                                                                               |                                                                      |                                         | MUNICIPIO / DELEG.:<br>MIGUEL HIDALGO<br>ESTADO:                                                                            |                                                                        | CIUDAD:<br>CIUDAD DE MÉ<br>PAIS:                                                    | XICO                          |                                                                                                    |                                                                                                    |
| LONIA:<br>OPOTLA<br>1.:<br>1400                                                                |                                                                      |                                         | MUNICIPIO / DELEG.:<br>MIGUEL HIDALGO<br>ESTADO:<br>CIUDAD DE MEXICO                                                        |                                                                        | CIUDAD:<br>CIUDAD DE MÉ<br>PAIS:<br>MÉXICO                                          | xico                          |                                                                                                    |                                                                                                    |
| LONIA:<br>OPOTLA<br>L:<br>L400                                                                 |                                                                      |                                         | MUNICIPIO / DELEG:<br>MIGUEL HIDALGO<br>ESTADO:<br>CIUDAD DE MEXICO                                                         |                                                                        | CIUDAD:<br>CIUDAD DE MÉ<br>PAIS:<br>MÉXICO                                          | XICO                          |                                                                                                    |                                                                                                    |
| оніа:<br>эротца<br>.:<br>.:<br>.:<br>.:<br>.:                                                  |                                                                      | CLAVES                                  | MUNICIPIO / DELEG:<br>MIGUEI HIDALGO<br>ESTADO:<br>CIUDAD DE MEXICO                                                         | PRECIO                                                                 | CIUDAD:<br>CIUDAD DE MÉ<br>PAIS:<br>MÉXICO                                          | XICO                          |                                                                                                    | TOTAL: \$ 4.7                                                                                                    |
| LONIA:<br>SPOTLA<br>.:<br>1400<br>DIGO                                                         |                                                                      | CLAVES                                  | MUNICIPIO / DELEG:<br>MIGUEL HIDALGO<br>ESTADO:<br>CIUDAD DE MEXICO<br>SAT                                                  | PRECIO                                                                 | CLUDAD DE MÉ<br>CLUDAD DE MÉ<br>PAIS:<br>MÉXICO                                     | XICO                          |                                                                                                    | TOTAL: \$ 4,7                                                                                                    |
| LONIA:<br>DPOTLA<br>.:<br>.:<br>.:<br>.:<br>.:<br>.:<br>.:<br>.:<br>.:<br>.:<br>.:<br>.:<br>.: | PROUCTO O SERVICIO                                                   | CLAVES                                  | MUNICIPIO / DELEG.<br>MIGUEL HIDALGO<br>ESTADO:<br>CIUDAD DE MEXICO<br>SAT<br>MEDIDA DESCRIPCIÓN                            | PRECIO<br>CUITIDAD                                                     | CIUDAD DE MÉ<br>PAIS:<br>MÉXICO                                                     | XICO<br>N DESC.               | S DESC.                                                                                                    | TOTAL: \$ 4,7                                                                                                    |
| LONIA:<br>DPOTLA<br>.:<br>.:<br>.:<br>.:<br>.:<br>.:<br>.:<br>.:<br>.:<br>.:                   | PRODUCTO O SERVICIO                                                  | CLAVES                                  | MUNICIPIO / DELEG.<br>MIGUEL HIDALGO<br>ESTADO:<br>CIUDAD DE MEXICO<br>SAT<br>NEDIDA DESCRIPCIÓN                            | PRECIO                                                                 | CLUDAD DE MÉ<br>PAIS:<br>MÉXICO                                                     | XICO                          | S DESC.                                                                                                    | TOTAL: \$ 4,70                                                                                                    |
| LONIA:<br>OPOTLA<br>::<br>:400<br>DIGO<br>DIGO                                                 | PRODUCTO O SERVICIO                                                  | CLAVES<br>UNIDAD 1                      | MUNICIPIO / DELEG.<br>MIGUEL HIDALGO<br>ESTADO:<br>CIUDAD DE MEXICO<br>SAT                                                  | PRECIO                                                                 | CIUDAD DE MÉ<br>CIUDAD DE MÉ<br>MÉXICO                                              | XICO<br>N DESC.               | \$ DESC.                                                                                                    | TOTAL: \$ 4,71                                                                                                    |
| 00160<br>                                                                                      | PREDUCTO O SERVICIO<br>Bel111508                                     | CLAVES<br>UNIDAD I<br>ACT               | MUNICIPIO / DELEG.<br>MIGUEL HIDALGO<br>ESTADO:<br>CIUDAD DE MEXICO<br>SAT<br>MEDIDA DE SCRPCIÓN<br>AVITO/PO DE SERVICIO    | PRECIO                                                                 | Сторало ре мё<br>Сторало ре мё<br>Раїз:<br>Мёхосо<br>интично<br>5,000.00            | NICO                          | \$ DESC.<br>                                                                                                    | TOTAL: \$ 4,7                                                                                                    |
| 0011A:<br>                                                                                     | PROULTO O SERVICIO<br>Berritos                                       | CLAVES<br>UNIDAD I<br>ACT               | MUNICIPIO / DELEG.;<br>MIGUEL HIDALSO<br>ESTADO;<br>CIUDAD DE MEXICO<br>SAT<br>BEDIDA DESCRIPCIÓN<br>AUTICIPO DE BERNICIO   | PRECIO<br>Cumbuo<br>5_1                                                | Сторало ре мё<br>Сторало ре мё<br>Райз:<br>Мёхосо<br>инятько<br>5,000.00            | N. DESC.                      | \$ DESC.<br>.00                                                                                                  | TOTAL: \$ 4,70<br>Importe                                                                                                 |
| LONIA:<br>3POTLA<br>3:<br>14000<br>DIGO<br>CC<br>CC<br>LCULA RETENCIONES ® (1)                 |                                                                      | CLAVES<br>BINDAD 1<br>ACT               | MUNICIPIO / DELEG.;<br>MIGUEL HIDALGO<br>ESTADO;<br>CIUDAD DE MEXICO<br>SAT<br>BEDIDA DESCRIPCIÓN<br>ANTICIPO DE BERNICIO   | PRECIO                                                                 | CTUDADE DE MÉ<br>CTUDADE DE MÉ<br>PAIS:<br>MÉXICO                                   | NICO                          | S DESC.<br>30<br>30<br>SUBTORL:                                                                                  | TOTAL: \$ 4,70<br>IMPORTE<br>50<br>50                                                                                     |
| LONIA:<br>OPOTLA<br>::<br>::<br>::<br>::<br>::<br>::<br>::<br>::<br>::<br>:                    | PRODUCTO O LERVICIO<br>Berridot<br>Derridot<br>CLURINA RCTENCIONES ® | CLAVES<br>UNICAD I<br>ACT               | MUNICIPIO / DELEG.<br>HIGUEL HIDALGO<br>ESTADO:<br>CIUDAD DE MEXICO<br>SAT<br>REDION<br>DESCRIPCIÓN<br>MUTICIPO DE SERVICIO | PRECID<br>CMITERO<br>5 1                                               | CIUDADE MÉ<br>CIUDADE MÉ<br>PAIS:<br>MÉXICO                                         | * DESC.                       | 5 DESC.<br>30<br>50870704.:<br>NR:                                                                               | ТОТАL: \$ 4,71<br>вигочте<br>5/<br>6/                                                                                     |
| LONIA:<br>OPOTLA<br>::<br>::<br>::<br>::<br>::<br>::<br>::<br>::<br>::<br>:                    |                                                                      | CLAVES<br>UNIDAD 1<br>ACT               | MUNICIPIO / DELEG.<br>HIGUEL HIDALGO<br>ESTADO:<br>CIUDAD DE MEXICO<br>SAT<br>MEDIDA DESCRIPCIÓN<br>ANTIGIPO DE SERVICIÓ    | PRECIO<br>CUITIBAO<br>5 1                                              | CIUDADE MÉ<br>CIUDAD DE MÉ<br>PAIS:<br>MÉXICO                                       | N DESC.                       | S DESC.<br>                                                                                                    | ТОТАL: \$ 4,71<br>вирокте<br>80<br>1<br>4                                                                                 |
| LONIA:<br>DPOTLA<br>::<br>:4400<br>DIGO<br>Q<br>Q<br>CC<br>LLCULA RETENCIONES ()               | PRODUCTO O SERVICIO<br>Brittode<br>LLININA RCTENCIONES ©             | CLAVES<br>UNIDAD 1<br>ACT               | MUNICIPIO / DELEG.<br>HIGUEL HIDALGO<br>ESTADO:<br>CIUDAD DE MEXICO<br>SAT<br>UEDIDA DESCRIPCIÓN<br>ANTICIPO DE BERNOIO     | PRECIO<br>Cumbio<br>5 t                                                | CIUDADE MÉ<br>CIUDAD DE MÉ<br>PAIS:<br>MÉXICO                                       | % DESC.                       | S DESC.<br>                                                                                                    | ТОТАL: \$ 4,71<br>імгояте<br>бі<br>о<br>о<br>о<br>о<br>о<br>о<br>о<br>о<br>о<br>о<br>о<br>о<br>о<br>о<br>о<br>о<br>о<br>о |
| LONIA:<br>DPOTLA<br>::<br>::<br>::<br>::<br>::<br>::<br>::<br>::<br>::<br>:                    | PRODUCTO O SERVICIO<br>Britisto<br>ELININA RETERICIONES ®            | CLAVES<br>UNICAD I<br>ACT               | MUNICIPIO / DELEG.<br>HIGUEL HIDALGO<br>ESTADO:<br>CIUDAD DE MEXICO<br>SAT<br>HEDIDA DE SERVICIÓN<br>ANTICIPO DE SERVICIÓN  | PRECIO<br>Currono<br>5_1                                               | CIUDADE DE MÉ<br>CIUDAD DE MÉ<br>PAIS:<br>MÉXICO<br>UNIDADE<br>5,000.00<br>5,000.00 | NICO                          | 5 DESC.<br>.30<br>.30<br>SUBTOR:<br>RETENCIÓN L.S.R.<br>RETENCIÓN L.S.R.<br>RETENCIÓN L.S.R.<br>RETENCIÓN L.S.R. | TOTAL: \$ 4,74                                                                                                    |
| КОЛТА:<br>ОРОСТИА<br>24.:<br>14000<br>ЮІСО<br>Ф. СС<br>КССИА ЯЕТЕНСОНЕЗ Ф. (                   |                                                                      | CLAVES<br>UNDER                         | MUNICIPIO / DELEG.<br>MIGUEL INDALSO<br>ESTADO:<br>CIUDAD DE MEXICO<br>SAT<br>MEDIDA DESCRIPCIÓN<br>AUTOPO DE SERVICIO      | PRECIO                                                                 | CIUDADE EMÉ<br>CIUDADE EMÉ<br>PAIS:<br>MÉXICO<br>UNITARIO<br>5,000.00<br>8.000.00   | NICO                          | S DESC.<br>                                                                                                    | TOTAL: \$ 4,70<br>BIPORTE<br>84<br>4<br>4                                                                                 |

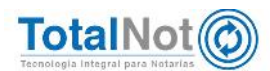

### 5.5 Facturación de productos designando "CFDI POR APLICACIÓN DE ANTICIPO (07)"

Antes se debe realizar la modificación del producto que dimos de alta con la clave correspondiente a ese producto o servicio y su respectiva clave de unidad de medida SAT.

Ingresar a HERRAMIENTAS DIVERSAS y PRODUCTOS.

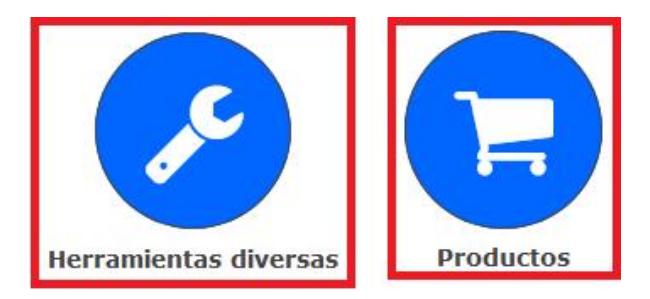

 En FUNCIÓN seleccionar CAMBIO. Capturar la clave de producto <u>"80121704</u>" y en clave unidad de medida <u>"E48"</u>. En DESCRIPCIÓN especificar el servicio o actividad. Al terminar la modificación, clic en VALIDAR FORMA y APLICAR

| CÓD | IGO DE PRODU  | сто: *                   |                       |        |
|-----|---------------|--------------------------|-----------------------|--------|
| Q   | CC            |                          |                       |        |
|     |               | CLAVE PRODUCTO / SERVI   | CIO:                  |        |
|     |               | 80121704                 | Buscar                |        |
|     |               | 80121704 - SERVICIOS LEO | GALES SOBRE CONTRATOS | $\sim$ |
| CAT | ALOGOS SAT:   | CLAVE UNIDAD MEDIDA:     |                       |        |
|     |               | E48                      | Buscar                |        |
|     |               | E48 - UNIDAD DE SERVICI  | 0                     | $\sim$ |
| DES | CRIPCIÓN: *   |                          |                       |        |
| SER | RVICIO COTEJO |                          |                       |        |
| UNI | DAD DE MEDID  | A: *                     |                       |        |
| SER | RVICIO        |                          |                       |        |

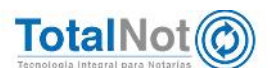

 Ingresar los datos del cliente, método de pago PUE y la forma de pago. Elegir el uso de CFDI indicado. Seleccionar el mismo código de producto o servicio que se facturo en el CFDI de anticipo y la cantidad. Activar la opción "AGREGAR CFDI RELACIONADOS", y en TIPO DE RELACIÓN elegir "CFDI POR APLICACIÓN DE ANTICIPO (07)"; e ingresar el FOLIO UUID RELACIONADO. Clic en APLICAR

| APLICAR CONSULTA S.                                            | LDOS                                      |                                                     |                                                            |                                                                      |                                      |                |                    | VALDAR PORHA  |
|----------------------------------------------------------------|-------------------------------------------|-----------------------------------------------------|------------------------------------------------------------|----------------------------------------------------------------------|--------------------------------------|----------------|--------------------|---------------|
|                                                                |                                           |                                                     |                                                            |                                                                      |                                      |                |                    |               |
| MPRESA DE PRUEBA                                               |                                           |                                                     |                                                            |                                                                      |                                      |                |                    |               |
|                                                                |                                           |                                                     | PANTALLA PREPARADA PARA                                    | CFDI VERSIÓN 3.3                                                     |                                      |                |                    |               |
| Q TES030201                                                    | 1                                         | FECHA EMISIÓN:<br>11118                             | FE                                                         | CHA VENCIMIENTO:<br>11118                                            |                                      | PESOS MX       | (N                 |               |
| EFERENCIA (FOLIO AUTOMÁTICO                                    | <b>)</b> ):                               |                                                     |                                                            |                                                                      |                                      |                |                    |               |
|                                                                |                                           | INFORMACIÓN IM                                      | ORTANTE CFDI V 3.3 Forma                                   | de pago: Por definir (código                                         | SAT 99).                             |                |                    |               |
| a Dasalución Miscelánea Fiscal                                 | vicente (PME) en l                        | as renlas 2 7 1 32 v 2 7                            | 1 35 establece que cuando                                  | la contraprestación no se o                                          | anue en una sola                     | exhibición o l | tien cuando al mor | mento de evo  |
| CFDI no reciba el pago (pago<br>icho mecanismo es la emisión d | diferido), los con<br>iel CFDI que incorr | tribuyentes deberán util<br>lora el complemento par | izar el mecanismo contenido<br>a recepción de pagos, tambi | en la regla 2.7.1.35. para<br>én denominado <mark>Recibo Elec</mark> | reflejar el pago<br>trónico de Pagos | con el que se  | liquide el importe | de la operac  |
| IPO DE DOCUMENTO:                                              | 1020                                      | FORMA DE PAGO:                                      |                                                            | TODO DE PAGO:                                                        | (U)                                  |                |                    |               |
| INGRESU                                                        | ×                                         | TRANSPERENCIA ELECTR                                | INICA DE FONDUS I                                          | AGO UNA SOLA EXHIBICION (                                            | PUE)                                 |                |                    |               |
| JENTA BANCARIA BENEFICIARIO                                    |                                           | FECHA DEL DEPÓSITO:                                 | RE                                                         | FERENCIA DEL PAGO;                                                   |                                      |                |                    |               |
|                                                                |                                           |                                                     |                                                            |                                                                      |                                      |                |                    |               |
|                                                                |                                           |                                                     | DATOS DE FACT                                              | URACIÓN                                                              |                                      |                |                    |               |
| ECIBO A NOMBRE DE:<br>EMPRESA DE PRUEBA                        |                                           |                                                     |                                                            |                                                                      | R.F.C.:<br>TES03020100:              |                |                    |               |
| 50 CFDI:                                                       |                                           | CALLE:                                              |                                                            |                                                                      | No. EXT.:                            |                | No. INT:           |               |
| GASTOS EN GENERAL (G03)                                        |                                           | CALLE                                               |                                                            |                                                                      | EXT                                  |                | INT                |               |
| ANZANA:<br>MZNA                                                |                                           | LOTE:                                               |                                                            |                                                                      | ENTRE CALLES                         | 4              |                    |               |
| DLONIA:                                                        |                                           | MUNICI                                              | PIO / DELEG.:                                              | стир                                                                 |                                      | CTUDAD:        |                    |               |
| POPOTLA                                                        |                                           | MIGUE                                               | HIDALGO                                                    |                                                                      | CIUDAD DE M                          | ÉXICO          |                    |               |
| 11400                                                          |                                           | CIUDA                                               | D DE MEXICO                                                | Y                                                                    | MÉXICO                               |                |                    |               |
|                                                                |                                           |                                                     |                                                            |                                                                      |                                      |                |                    |               |
| ODIGO                                                          |                                           | CLAVES SAT                                          |                                                            | PRECIO                                                               |                                      |                | тот                | AL: \$ 114,39 |
| utrawa pa                                                      | 004010.0 4589/00                          | UNIDAD MEDIDA                                       | DESCRIPCIÓN                                                | CHILIDAD                                                             | UNITARIO                             | N DESC         | 5.0E5C 88          | PORTE         |
| Q                                                              |                                           |                                                     |                                                            |                                                                      | 1                                    |                | .00                |               |
|                                                                |                                           |                                                     |                                                            |                                                                      |                                      |                |                    |               |
| Q CC 80                                                        | 121704                                    | E48                                                 | SERVICIO COTEJO                                            | 2                                                                    | 60,000.00                            |                | .00                | 120,00        |
| ALCULA RETENCIÓNES 🖲 ELINIRA RE                                | TENCIONE SO                               |                                                     |                                                            |                                                                      |                                      |                | SUBTOTAL:          | 129.0         |
|                                                                |                                           |                                                     |                                                            |                                                                      |                                      |                | 10.                | 19,2          |
|                                                                |                                           |                                                     |                                                            |                                                                      |                                      |                | RETENCIÓN I S.R.:  | -12,0         |
|                                                                |                                           |                                                     |                                                            |                                                                      |                                      |                | RETENCIÓN LV.A.    | -12,8         |
|                                                                |                                           |                                                     |                                                            |                                                                      | RETENCIÓN IMPUESTO O                 | COULAR N:      | MONTO              |               |
|                                                                |                                           |                                                     |                                                            |                                                                      | IMPUESTO SOBRE HO                    | SPEDAJE N.     | MONTO:             |               |
|                                                                |                                           |                                                     |                                                            |                                                                      |                                      |                | TOTAL:             | 114.3         |
|                                                                |                                           |                                                     |                                                            |                                                                      |                                      |                |                    |               |
|                                                                |                                           |                                                     |                                                            | - 5                                                                  |                                      |                |                    |               |
|                                                                |                                           | 4                                                   | GREGAR CFDIS REL                                           | ACIONADOS 🎽 💟                                                        |                                      |                |                    |               |
| PO RELACIÓN:<br>CFDI POR APLICACION DE ANTICI                  | PO (07)                                   |                                                     | 7                                                          | LIO UUID RELACIONADO:<br>OF986FD 98F7 6DFF 9D75 9DF                  | 769F769F8                            |                |                    |               |
|                                                                |                                           |                                                     | 100 V L                                                    |                                                                      |                                      |                |                    |               |

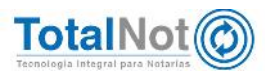

32

 La emisión del CFDI de egresos se realiza de la misma forma que el punto <u>4.3 CFDI de egresos empleando clave "CFDI POR APLICACIÓN DE</u> <u>ANTICIPO (07)".</u>

|                                                                                                    | COMPROBANTE FISCAL DIGITAL POR II<br>Fecha de Emisión: 2018-10-26T11-45-02<br>Fecha de certificación: 2010-10-26T11-46<br>Folio fiscal: 950017ca-6320-42a7-ad18-10<br>Folio interno: 48 Serie: A                                                                                                    | NTERNET V3.3                                                                       | 1                                                                                                    |                                                                                                    |                                                                                                    |                                                                                                    |                                                                                                    |                                                                              |
|----------------------------------------------------------------------------------------------------|----------------------------------------------------------------------------------------------------|------------------------------------------------------------------------------------|----------------------------------------------------------------------------------------------------|----------------------------------------------------------------------------------------------------|----------------------------------------------------------------------------------------------------|----------------------------------------------------------------------------------------------------|----------------------------------------------------------------------------------------------------|------------------------------------------------------------------------------|
| Datos Emision         Data           CHO RELACIÓN         Data           ChO RELACIÓN         HE           CADO RELACIÓN         HE           C SD Emiser:         2001/000000000222815           E SD ART:         NONCOMONOCIÓN DE ALTRANSISTE           Canado De agado Calo De antimiento a secularizaria de fundos         Entransiste           Conticiones de agado Calo Secularización de fundos         Entransiste           Conticiones de agado Agado Agado Secularizados         Entransiste                                                                                                    | Tipo de comprobante: 1 - Ingreso<br>los Recapter<br>I INTELLIGENCE FOR BUSINESS<br>12001JUCS<br>pedido en: 11420<br>oneda: MON                                                                                                    |                                                                                    |                                                                                                    |                                                                                                    |                                                                                                    |                                                                                                    |                                                                                                    |                                                                              |
| Regimen fiscal: 501 - General de Ley Personas Morales Us Cantidad Clave unidad Descritorión                                                                                                    | Value Unitario                                                                                                    | Importe                                                                            |                                                                                                    |                                                                                                    |                                                                                                    |                                                                                                    |                                                                                                    |                                                                              |
| 1.00 CC Anticipo de Programa Informatico                                                                                                    | \$5,000.00                                                                                                    | \$5,000.00                                                                         |                                                                                                    |                                                                                                    |                                                                                                    |                                                                                                    |                                                                                                    |                                                                              |
| Importe con letra: (CINCO M                                                                                                    | CANTIDAD TOTAL A PAGAR:                                                                                                    | \$ 5,000.00<br>\$ 5,000.00                                                         |                                                                                                    |                                                                                                    |                                                                                                    |                                                                                                    |                                                                                                    |                                                                              |
| Dates Emisor Dates Emisor CINCREEX S.A.DE C.V. LANTORITZABC Dates Emisor CINCREEX S.A.DE C.V. LANTORITZABC Dates Emisor CINCREEX S.A.DE C.V. LANTORITZABC Dates Emisor UNIVERABLE Dates Emisor UNIVERABLE Dates Emisor UNIVERA |                                                                                                    |                                                                                    | Datas Emisor<br>CINICERES S.A.D.E.C.V.<br>LANT081738<br>C.S.D.Emiser: 2000/200000000020215<br>Formal de page: 2010/2010/01 Statistics Content<br>Método de page: P.U.F. Fago en una sola existence<br>Método de page: P.U.F. Fago en una sola existence<br>Método de page: |                                                                                                    |                                                                                                    | COMPROGRANTE FISCAL DIGITAL POR INTERNET V.3.3<br>Facha de Emissãos 2015-10.30111-50-59<br>Facha de Centrados 2016-10.30111-57-30<br>Folo tracal: 41/2020/2016-2016-4093-anco-3nc-1754-605<br>Tipo de compandante: E - Egreso<br>Dato Roceptor<br>NG MITELLOPENCE FOR BUSINE SS<br>IIF/2015420-11-20<br>MONEGE: MON<br>Uso CFDE: F01 - Por define |                                                                                                    |                                                                              |
| Datos Emisor         De           CINICIDES S.A.D.E.C.V.         HE           ALATIMET TADA         FE           Science Status Control Control Contro                                                                                                    | Fecha de Emissão 2016 (10-2011) (13:00)<br>Fecha de entitacióno: 2016 (10-2011) (14:00)<br>Fecha de entitacióno: 2016) (10-2011) (14:00)<br>Tipo de comprobante: I - Ingreso<br>tos Receptor<br>INTELLORACE FOR BUSINESS<br>20071042<br>20071042<br>20071042<br>20071042<br>20071042<br>20071042<br>20071042<br>20071042<br>20071042<br>20071042<br>20071042<br>20071042<br>20171042<br>2016 (10-2014)<br>2016 (10-2014)<br>2016 (10-201                                                                                                    | NTERRET V3.3<br>:36<br>47907e43;                                                   | Datos Emisor<br>CINDEMEX S.A DE<br>LAN7005172R5<br>C SD Emisor 2000<br>Forma de pago; IP<br>Método de pago; IP<br>Régimen fiscal: 60                                                                                                    | C.V.<br>0000030002232<br>- Adication de<br>UE - Pago en ui<br>1 - General de L                                      | 915<br>antelicos<br>ey Personas Morales                                                                                                    | Facha de<br>Facha de<br>Folio faca<br>Folio nate<br>Tipo de de<br>Datos Receptor<br>His INTELUSENCE FOR<br>INT209134CS<br>Espedido on: 11420<br>Moneda: 1001                                                                                                    | Emeration: 2016-10-20111-65 55<br>conflicacións: 2016-10-20111<br>dr. 4202023-5000-4056-30c0-<br>moro: 1 Serie: E<br>Improbante: E - Egreso<br>BUSINE SS                                                                                                    | 77:30<br>45c 1784e095                                                        |
| Datos Emisor Datos A. C.V. Do<br>CINICERES S.A.D.E.C.V. H4<br>HAVITORAT 1200<br>CSA DATI - 2000/20000000002213<br>Micodo de pago F.P.U.EPago nua sola exitación<br>Micodo de pago F.U.EPago nua sola exitación<br>Micodo de pago F.U.EPago nua sola exitación<br>Micodo de pago f.E.E.E.E.E.E.E.E.E.E.E.E.E.E.E.E.E.E.E                                                                                                    | Fecha de Emissão 2016 (10.2011) (13.00<br>Fecha de Emissão: 2016 (10.2011) (13.00<br>Fecha de entitacidos: 2016) (10.2011) (14.60<br>Felio facal: Berbolo date-atti celezitado<br>Tipo de comprohente: i - ingreso<br>tos Receptor<br>INTELLORENCE FOR BUSINESS<br>19971ACS<br>19971ACS<br>1 | 17567643x                                                                          | Datos Emisor<br>CINDEMEX S.A.DE<br>LAN70817785<br>CSD Emisor.2009<br>Forms de pago.20<br>Régimen Tiscat: 69<br>CFDI Relacionado                                                                                                    | C.V.<br>0000300022322<br>- Adicación del<br>LE - Pago en ul<br>- General de L                                       | 315<br>anterboss<br>ey Personae Morales<br>Tipo relación g∎                                                                                    | Facha de<br>Facha de<br>Facha de<br>Folio faca<br>Folio faca<br>Folio faca<br>Tipo de d<br>Datos Receptor<br>MB INTELLUGENCE FOR<br>INT200134CS<br>Expedida on: 11420<br>Moneda: 1001<br>Uso CFDE: P01 - Por defi<br>+ Folio facal <u>Expedida De</u>                                                                                             | Emission 2016-10.2011-10.2011<br>4: 42/02/08-300-4209-300-4209-300-<br>4: 42/02/08-300-4209-300-4209-300-<br>mmonobante: E - Egreso<br>BUSINE SS<br>ner<br>VEN4TR1-60E8/740445FTE4-1                                                                                                    | 7730<br>1750<br>1754e095                                                     |
| Datos Emisor<br>CINICERES A.D.E.C.V. H4<br>EXAPTORET 73.00<br>CSD Emission: 2000000000000000000000000000000000000                                                                                                    | Fecha de Emissão 2016 (10-2011) (13:00)<br>Fecha de Emissão: 2016 (10-2011) (14:00)<br>Fecha de entitacidos: 2016) (10-2011) (14:00)<br>Felio faca: 2010000 date-411 (20:00)<br>falo de comprobatilita i - ingreso<br>tos Receptor<br>INTELLOBENCE FOR BUSINE SS<br>20010-CS<br>20010-CS     | Importe                                                                            | Datos Emisor<br>CIN/DBREX SA DE<br>LAN706817385<br>CSD Emisor: 2000<br>Forma de supo:<br>Matodo de pago: F<br>Régimen fluca: for<br>CFDI Relationado<br>CFDI Relationado                                                                                                    | C.V.<br>0000000000222<br>Adlication de<br>UE - Pago en<br>1 - General de L<br>Clave unidad                          | 315<br>antociose<br>ey Personan Morales<br>Tipo relación or<br>Descripción                                                                     | Freita de<br>Frein de<br>Frein de<br>Tipo de co<br>Batos Receptor<br>Hist José Nacional<br>Hist José Nacional<br>Hist José Nacional<br>Historia (1122)<br>Honede: Hone<br>Use CFDE: Pol - Por del                                                                                                    | Emission 2016-10.2011 to 02<br>emission 2016-10.2011 to 02<br>emittacoles 2016-1406 acto-<br>manoobanie: E - Egreso<br>BUSINE 55<br>BUSINE 55<br>Velocities 2016-2017 to 2017<br>Velocities 2016-2017 to 2017<br>Velocities 2016-2017 to 2017<br>Velocities 2016-2017 to 2017<br>Velocities 2016-2017 to 2017<br>Velocities 2016-2017 to 2017<br>Velocities 2016-2017 to 2017<br>Velocities 2016-2017 to 2017<br>Velocities 2016-2017 to 2017<br>Velocities 2016-2017 to 2017<br>Velocities 2016-2017<br>Velocities 2016-2017<br>Velocities 2016<br>Velocities 2016<br>Ve | 7:30<br>75:1754e095                                                          |
| Dates Emileor CINCEREX S.A.D.E.C.V. GROUPS S.A.D.E.C.V. GROUPS S.A | Fecha de Emissão 2016 (10-2011) (13.00)<br>Fecha de Emissão: 2016 (10-2011) (14.00)<br>Fecha de entitacido: 2016) (10-2011) (14.00)<br>Felor faca: 2010/00 date-411 (2007) (2017)<br>Felor faca: 2010/00 date-411 (2007) (2017)<br>dos Receptor<br>INTELLOBENCE FOR BUSINESS<br>2017) (13.00)<br>DESTE CONTRACTOR DESTE CONTRACTOR<br>2017) (2017) (2017) (2017) (2017) (2017)<br>(2017) (2017) (2                                                                                                    | Importe<br>\$17,241.38                                                             | Datos Emisor<br>CINCEMEX S.A. DE<br>LAN70817385<br>CSD Emisor 3200<br>G com de pages<br>Régiment fiscal: 50<br>CFDI Relazionado<br>Cetti Relazionado<br>Cetti Relazionado<br>Cetti Relazionado<br>Cetti Relazionado                                                                                                    | C.V.<br>Dopping 2002222<br>Hall sector se<br>Lab random se<br>- General de L<br>Clave unided<br>ACT<br>VE SERVICION | BIS<br>Antocias<br>A sole erboción ←<br>Personas Monaes<br>Tipo relación 01<br>Descripción<br>Apricación de Antocion<br>Apricación de Antocion | Freita de<br>Frein de<br>Folo Marc<br>Tipo de co<br>Il Datos Racaptor<br>MB INTELUCENCE TO<br>Il FUOD SAL<br>Espadada en: 11-20<br>Mardeta UNA<br>Mardeta UNA<br>Mardeta UNA<br>Uno CFDE P01 - Por del<br>Folo facal I <u>EREROBIACI</u>                                                                                                    | Emission: 2016-10-2011 8:05<br>emission: 2016-10-2011 8:05<br>emission: 2016-00-2018 8:05<br>emission: 2016-00-2018 8:05<br>BUSINE \$<br>BUSINE \$<br>results 1:00-2017/CC-110-110-1<br>Valor Unitario<br>\$5,000.00                                                                                                    | 7:30<br>15:1784e095<br>bmporte<br>55:000.00                                  |
| Datos Emisor Datos C.V. Baser C.V. Hereito C.V. Hereito C.V. Hereito C.V. Hereito C.V. Hereito C.V. Hereito C.V. Hereito C.V. Hereito C.V. Hereito C.V. Hereito C.V. Hereito C.V. Hereito C.V. Hereito C.V. Hereito C.V. Hereito C.V. Hereito C.V. Hereito C.V. Hereito C. Hereito C. Hereito  | Pecha de Emissão 2016 (10-2011) (13:00)<br>Pecha de Emissão 2016 (10-2011) (13:00)<br>Pecha de entrifacidos 2016 (10-2011) (14:00)<br>Tipo de comprobante: 1 - ingreso<br>aos Receptor<br>INTELLION CCF FOR BUSINESS<br>pedide est: 13:00<br>Deste 10:00<br>do CFOR: 000 - Gastos en general<br>Inio facal: <u>B000TOK-6200-L25X-6216-10680C07200</u><br>mai Informático)<br>B17.24138<br>00 30 <sup>CF</sup><br>Honorte: 27.0342<br>UNA TASA 0.16<br>LYA TASA 0.16<br>LYA TASA 0.16<br>LYA TASA 0.16                                                                                                    | Importe<br>\$17,241.38<br>\$17,241.38<br>\$17,241.38<br>\$17,241.38<br>\$2,759.626 | Datos Enteor<br>CANOREIS AS DE<br>LANYORET7365<br>CSD Enteor 2000<br>Forma de saaci<br>Régument fiscal: 00<br>Régument fiscal: 00<br>CEULRelacionado:<br>Cantidad 1<br>1.00<br>CLA                                                                                                    | C.V.<br>000000002222<br>VAG satisfrage<br>I - General de L<br>Clave unided<br>ACT<br>VE SERVICION                   | 115<br>115<br>115<br>115<br>115<br>115<br>115<br>115                                                                                           | Freis de<br>Fréis de<br>Fréis de<br>Fréis de<br>Bases Riscapter<br>Ide Strift Jude/Not Er Ori<br>Expedie de<br>Expedie des Internet<br>Uso CFDE - Poi - Por en<br>Freis facal (EDE0050C)<br>Honde: USA<br>Collago Internet ACT2<br>CANCO MIL PESOS 00100                                                                                          | Emission: 2016-10.2011 80.02<br>emission: 2016-10.2011 81.02<br>mo: 1. Serie: E.<br>marchisel et al. 2016 10.00<br>BUSINE \$5<br>million: 2016 10.00<br>BUSINE \$5<br>Note utilized and the series of the series<br>\$5,000,00<br>Support<br>NDOAD TOTAL & PAGAR:<br>MOV)                                                                                                    | 77-30<br>175-1784e095<br>100<br>100<br>100<br>100<br>100<br>100<br>100<br>10 |

Un ejemplo directamente del SAT lo encuentra en el <u>Anexo 20 de la RMF para 2018</u> <u>el Apéndice 6</u>, página 61

Por último le recordamos que en nuestro centro de soporte técnico, estamos para ayudarle a resolver sus dudas y atentos a sus comentarios.

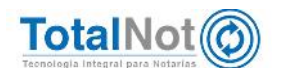